# 2020年秋学期オンライン授業向け Teamsアプリ『操作マニュアル』 For Student

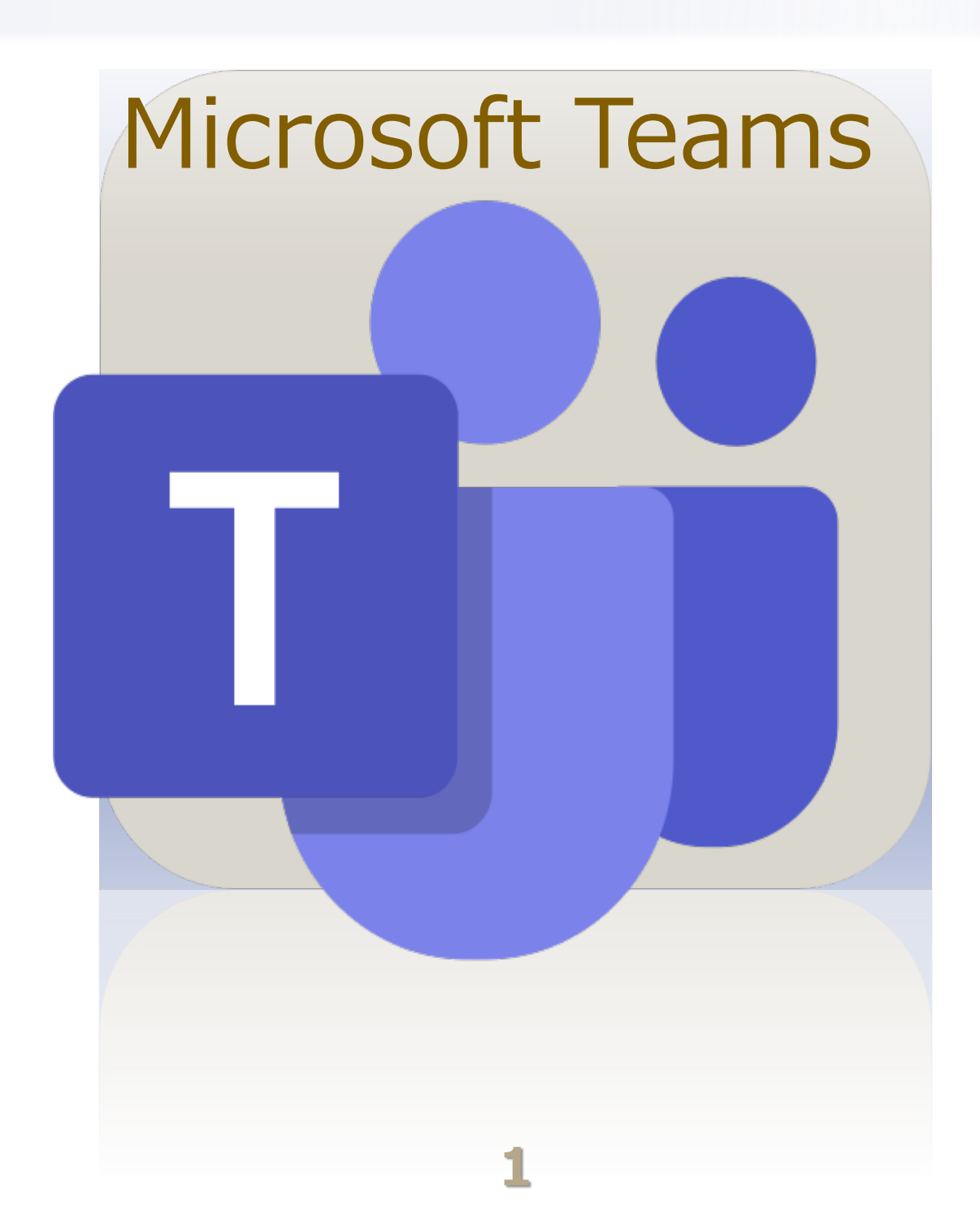

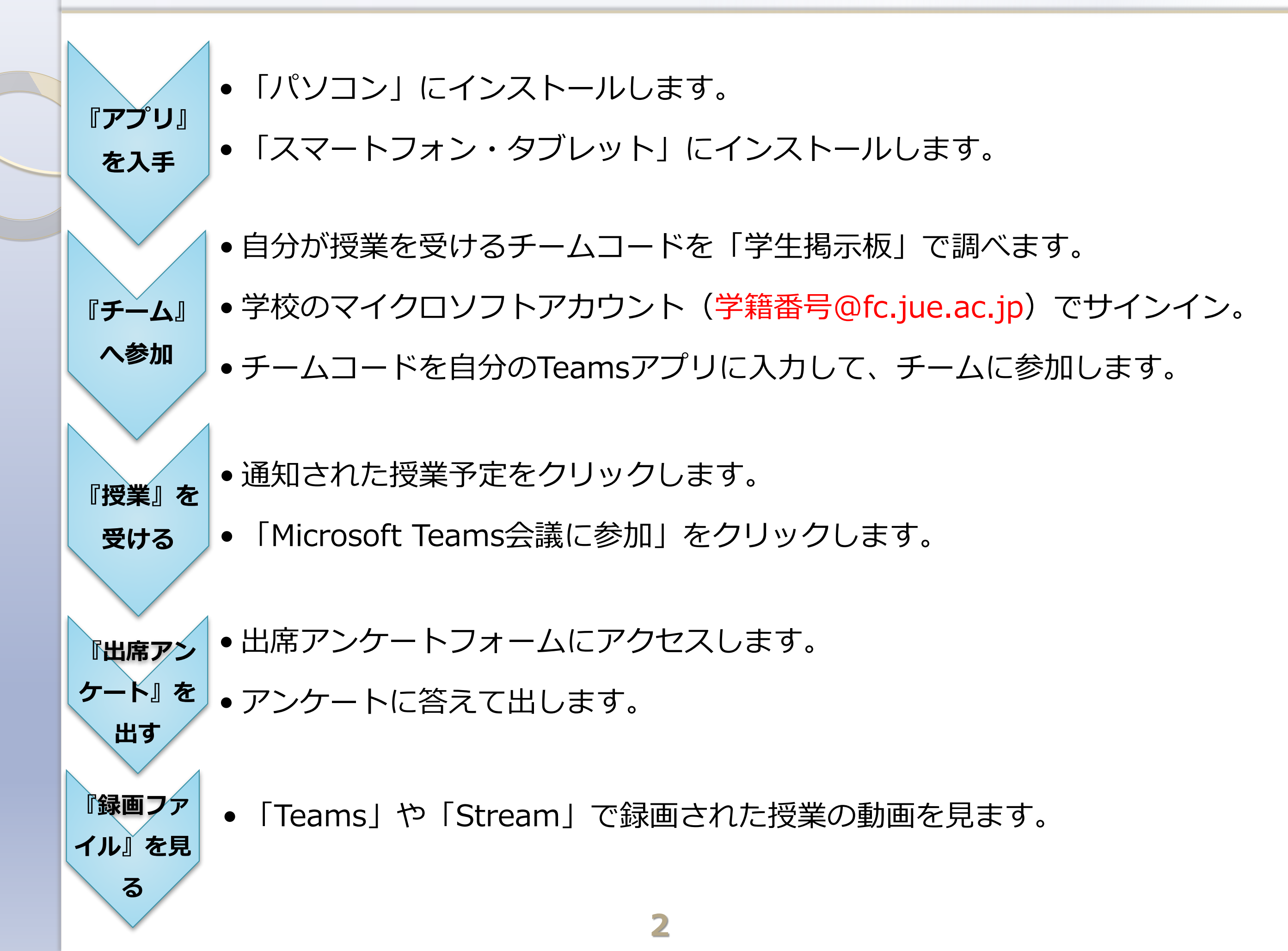

#### **INDEX**

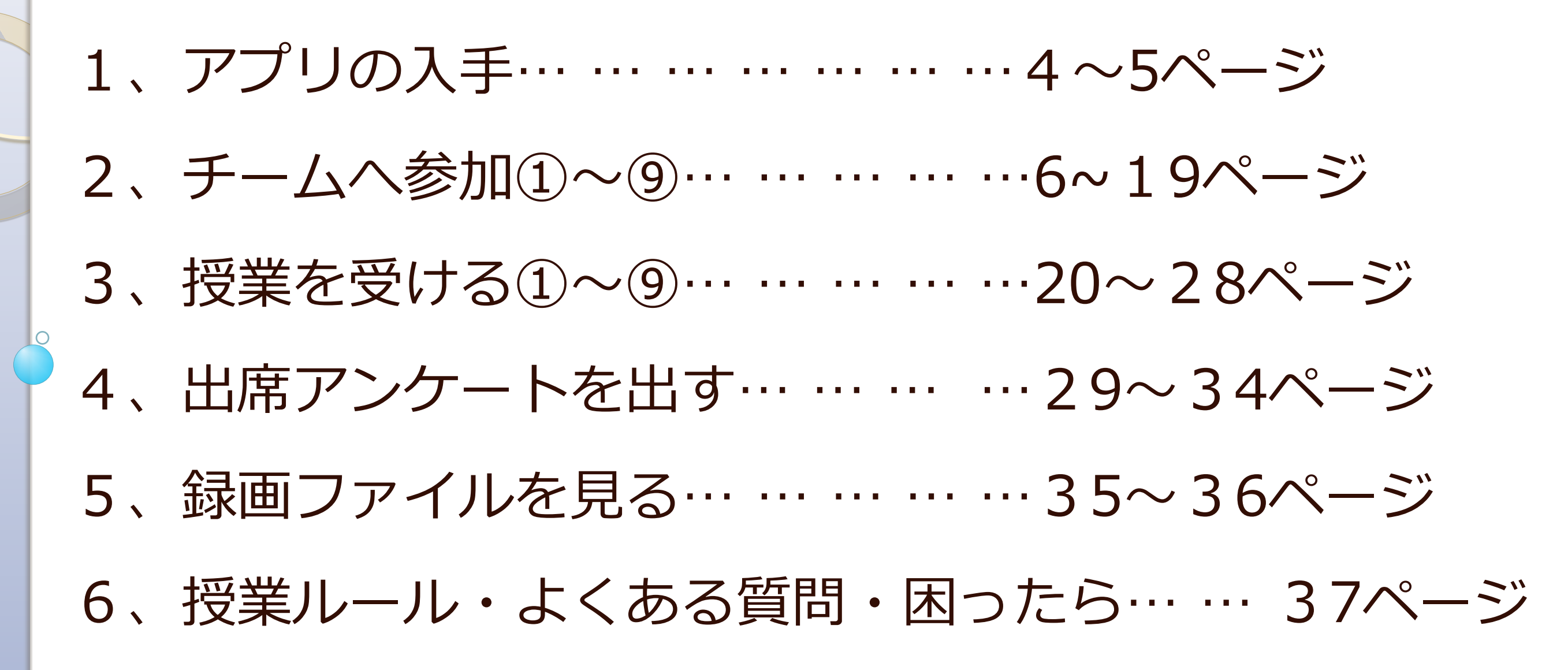

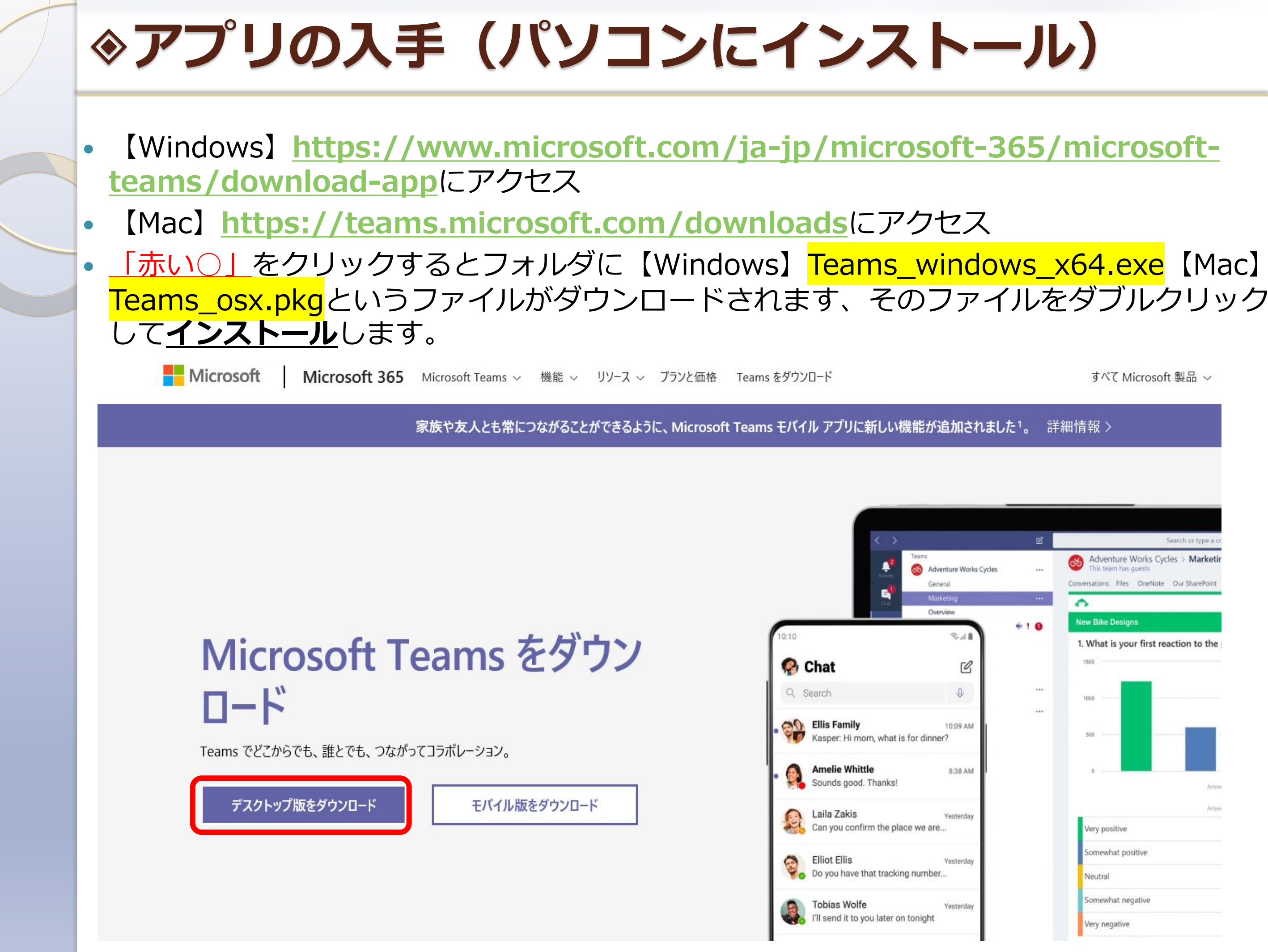

## ◈アプリの入手(スマホ・タブレットにインストール)

- スマートフォン/タブレットにインストールする場合
- 「App Store」または「Google Play」にアクセスします。
- 「Teams』と検索して、アプリを「入手またはインストール」します。

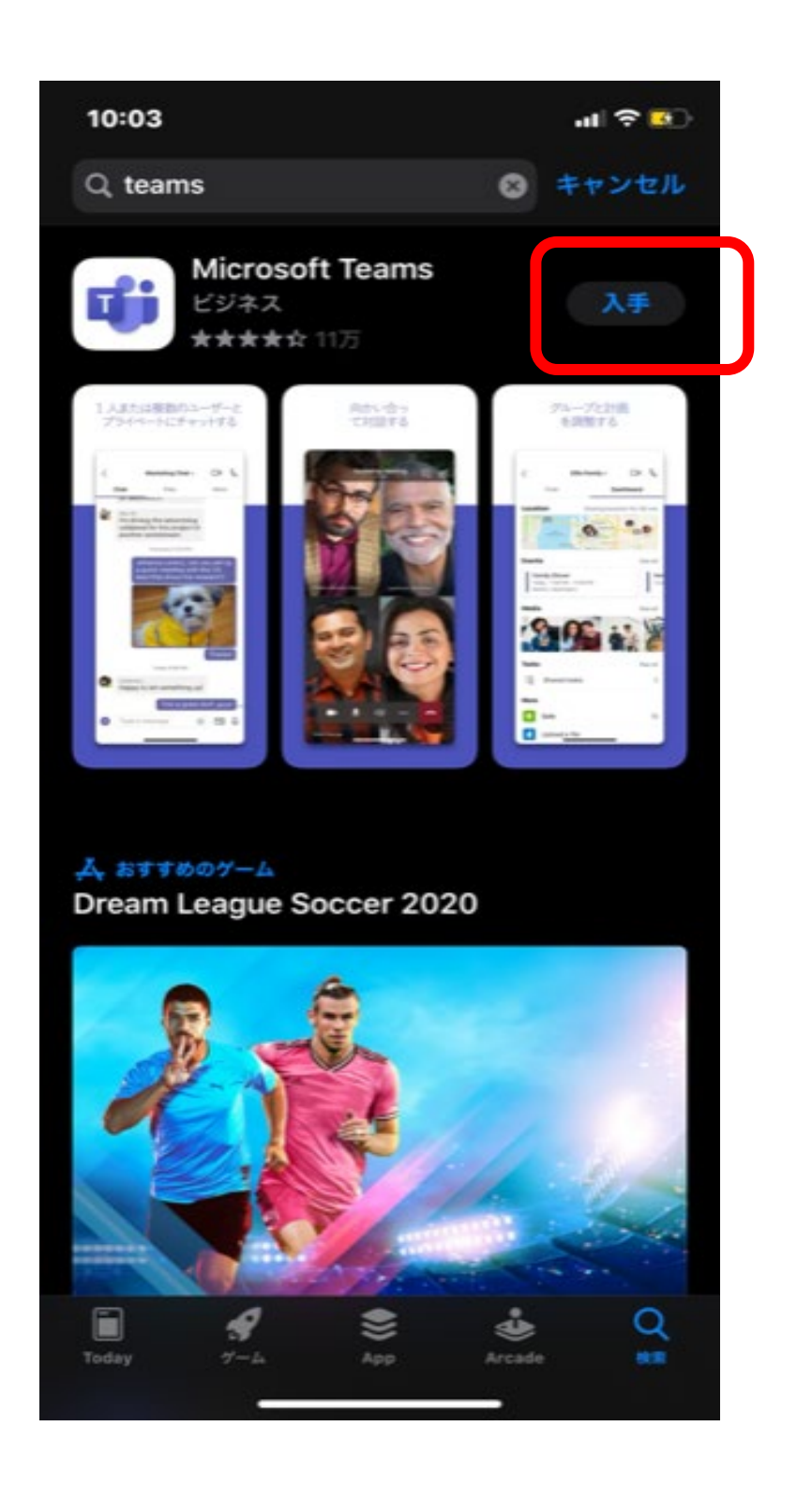

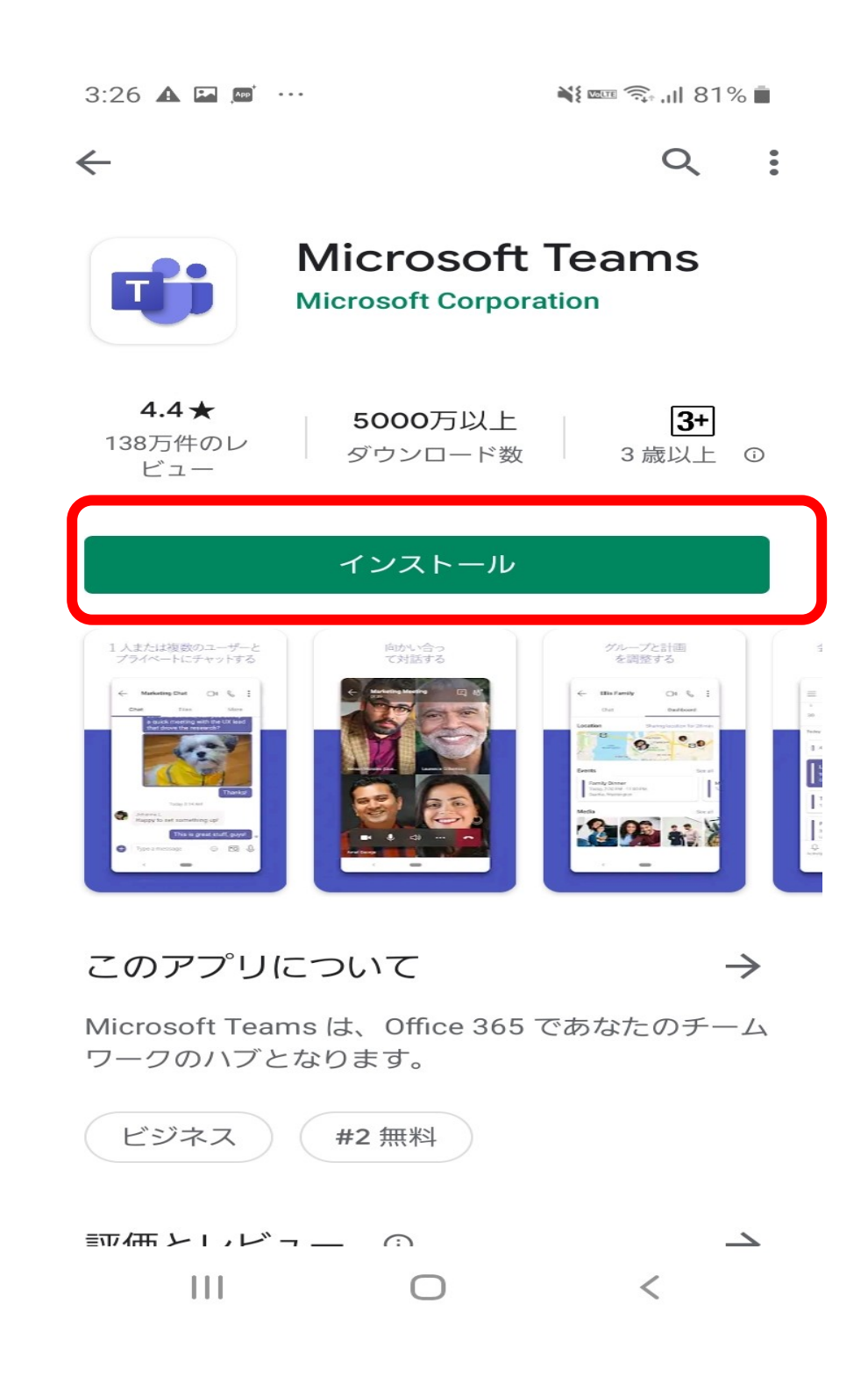

### ◇チームへ参加(サインインのやり方)

- インストールが終わりアプリが起動したら、あなたの「ID(学籍番号@fc.jue.ac.jp)」を 『サインインアドレス』に入力して『サインイン』ボタンをクリックします。
- 次の画面で『パスワード』を入力して『サインイン』をクリックで「準備オッケー」です。

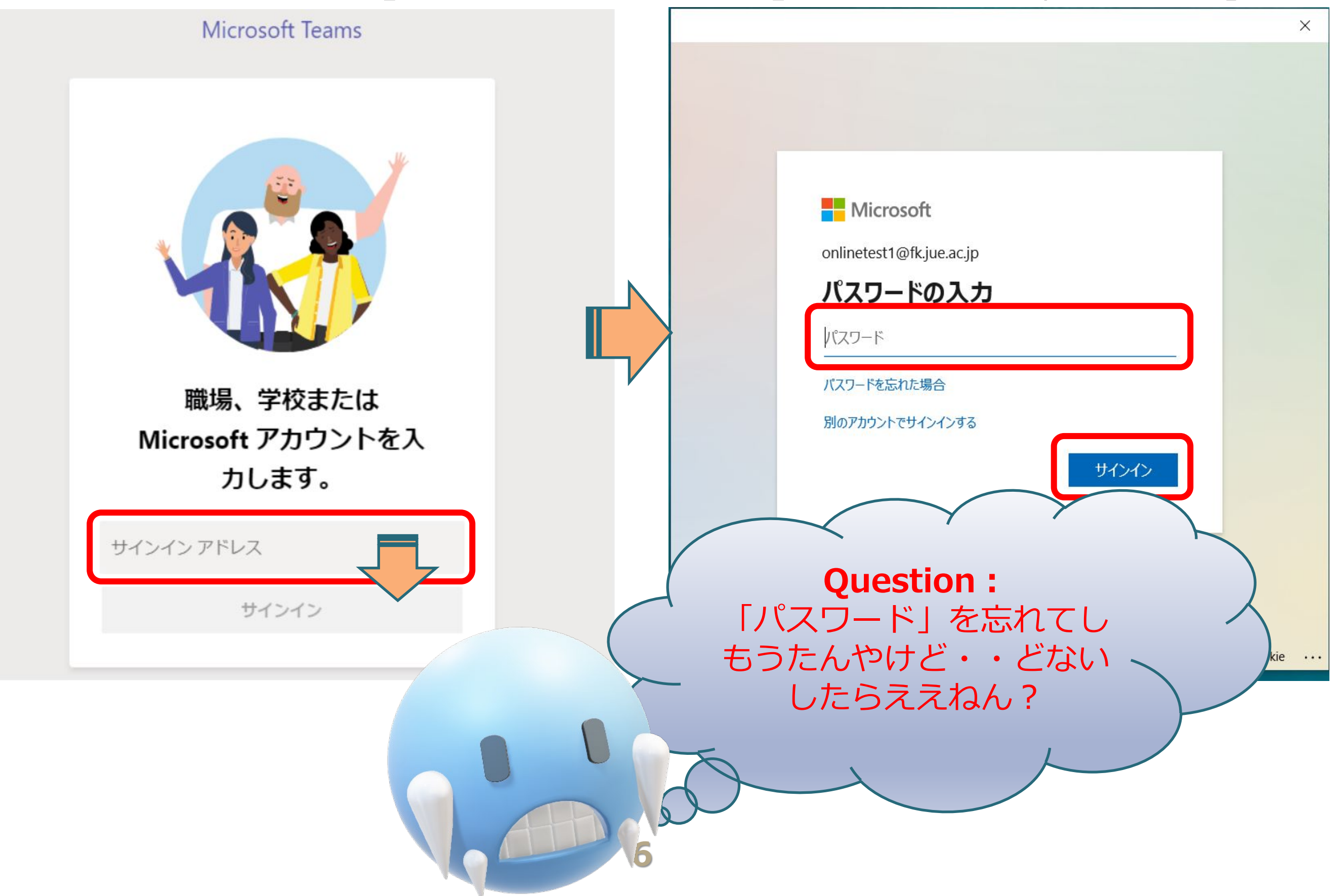

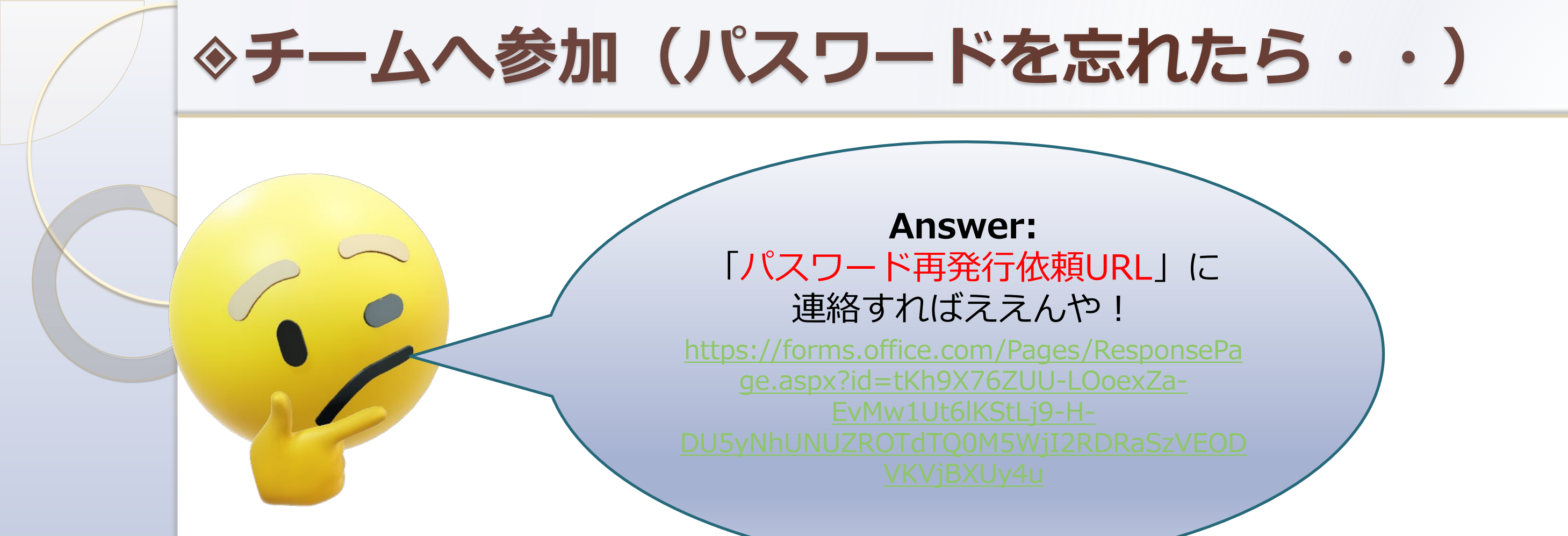

# ◆自分でパスワードを『リセットして再発行す るには・・どないするんやろ?? 』

 「バスワードをわすれる」前にガイドブックのやり方 にしたがって設定しておけば忘れても心配ないよ!
 ガイドブック「Microsoft365はじめてガイド(2)」を 学生掲示版サイトでチェックしよう!

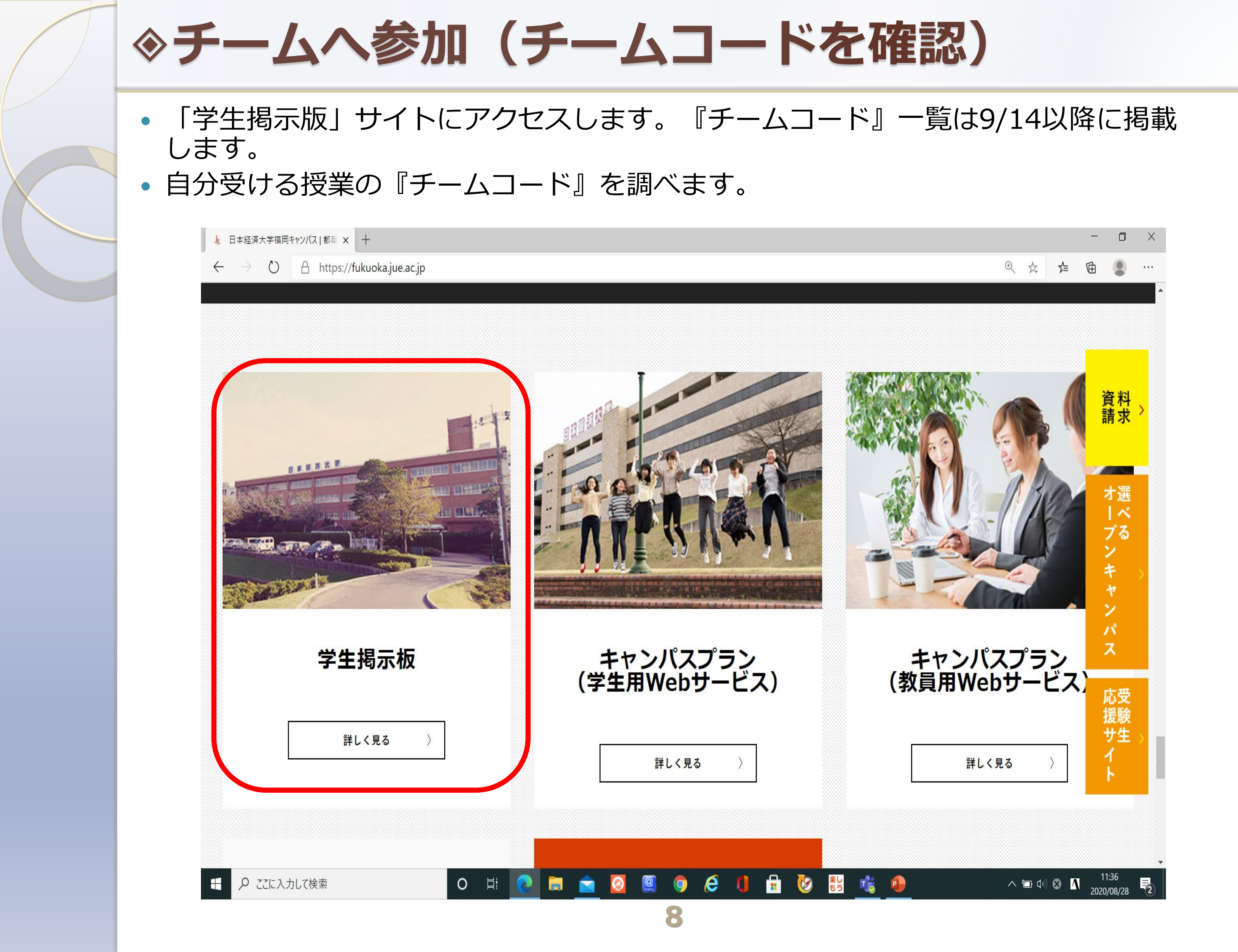

#### ◇チームへ参加(チームコードを確認)

- 初めて学生掲示版サイトにアクセスする方は『ユーザー名・パスワード』を入力します。
- ユーザー名⇒jue1041
- パスワード⇒524025
- 入力したら「サインイン」をクリックします。

| https://fukuoka.jue.ac.jp/bbs/ × +                                                                 | -                                                                  | ٥ | × |
|----------------------------------------------------------------------------------------------------|--------------------------------------------------------------------|---|---|
| ← → ひ A https://fukuoka.jue.ac.jp/bbs/                                                             |                                                                    |   |   |
| <b>このサイトにアクセスするにはサインインしてください</b><br>https://fukuoka.jue.ac.jp では認証が必要となります<br>ユーザー名<br>パスワード<br>サイ | 1<br>1<br>1<br>1<br>1<br>1<br>1<br>1<br>1<br>1<br>1<br>1<br>1<br>1 |   |   |

◇チームへ参加(チームコードを確認)

- 学生掲示版サイトが開きます。
- チームコード一覧を探して確認します。

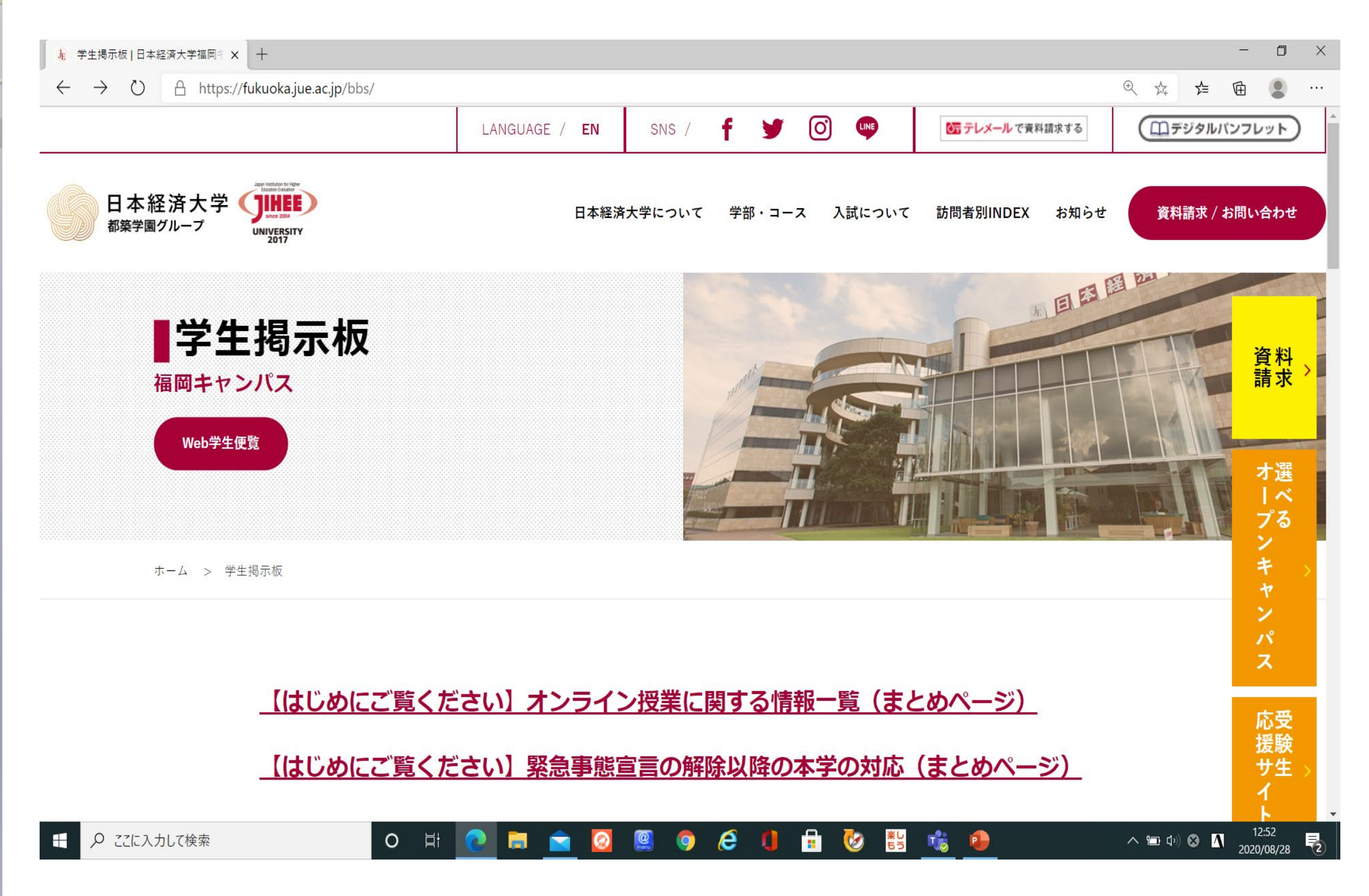

◆チームへ参加①~パソコンから

- 「パソコン」でTeamsアプリを起動します。
- あなたのマイクロソフトアカウント(学籍番号@fc.jue.ac.jp)を入力して「サイン イン」します。
- 「サインイン」すると次の画面が表示されます。

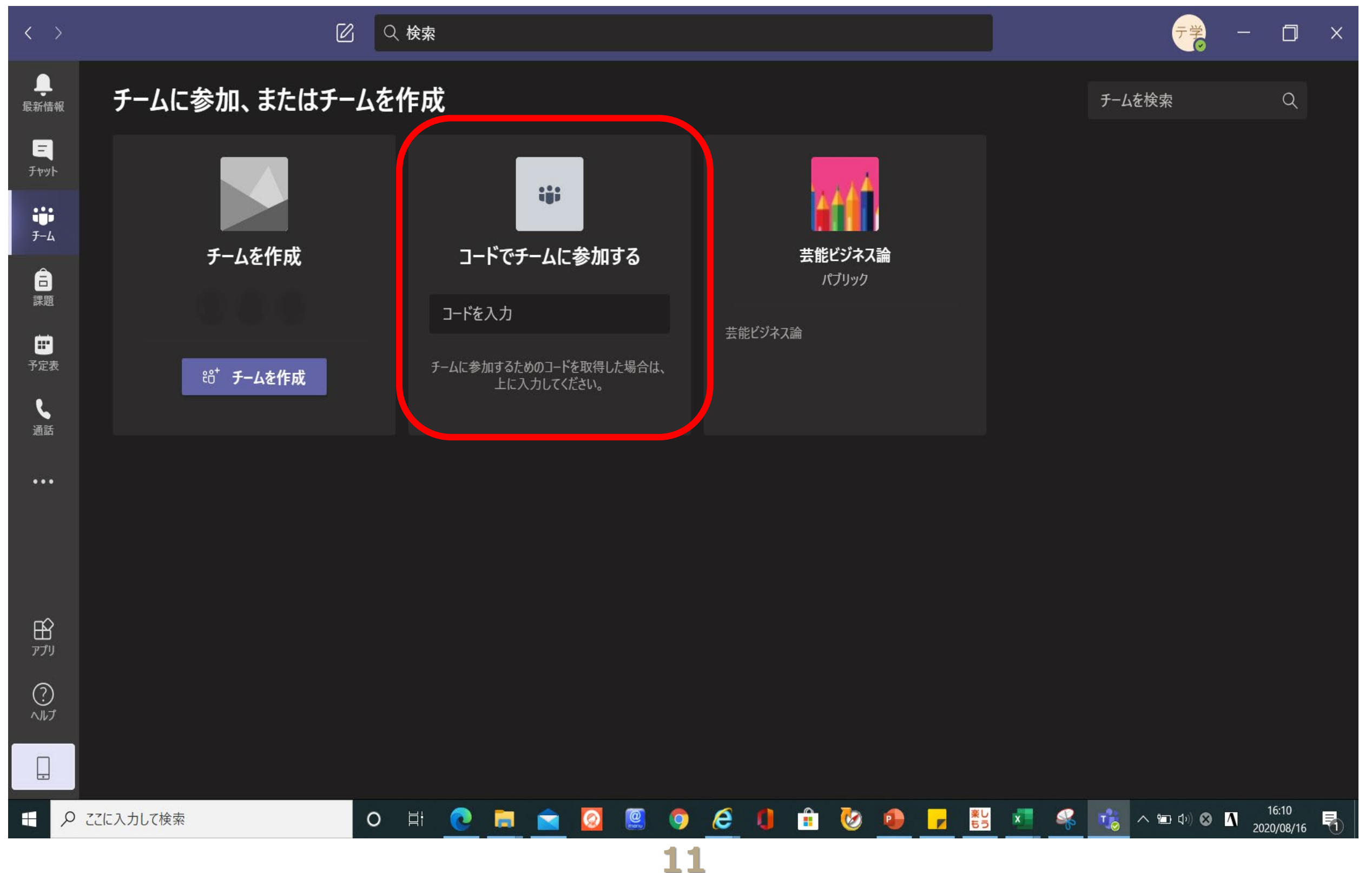

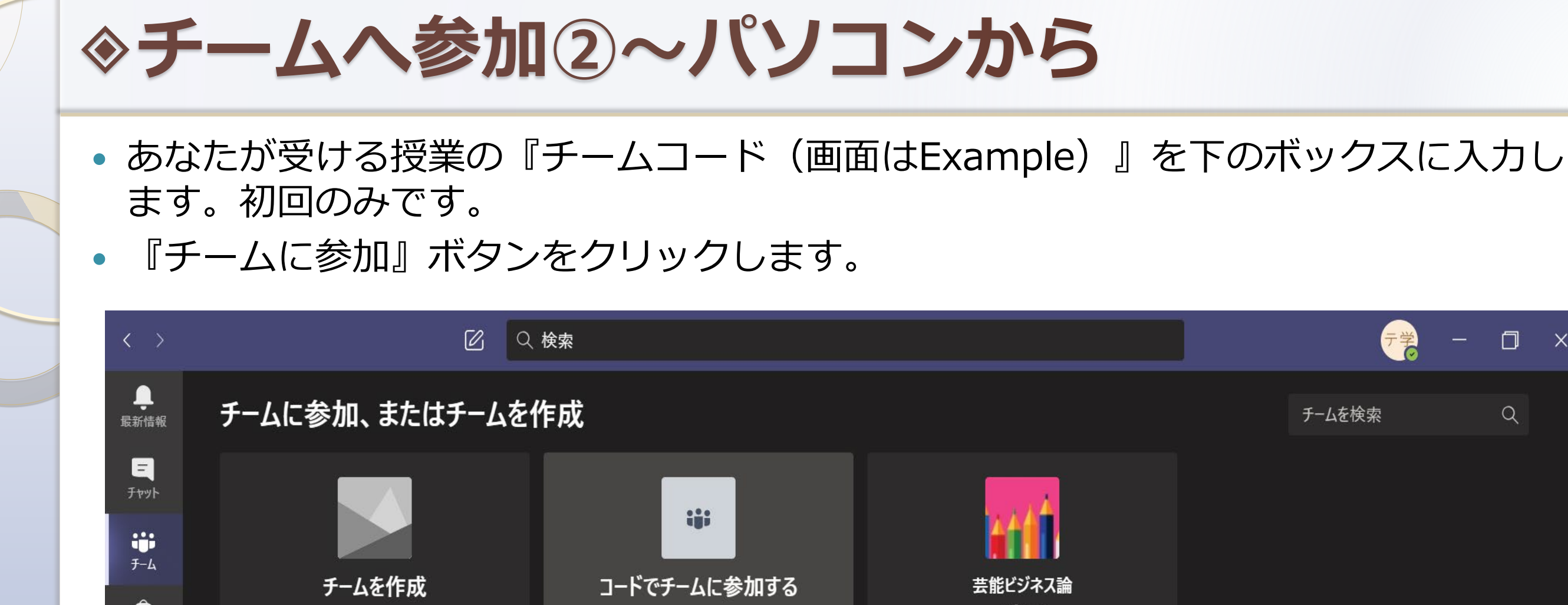

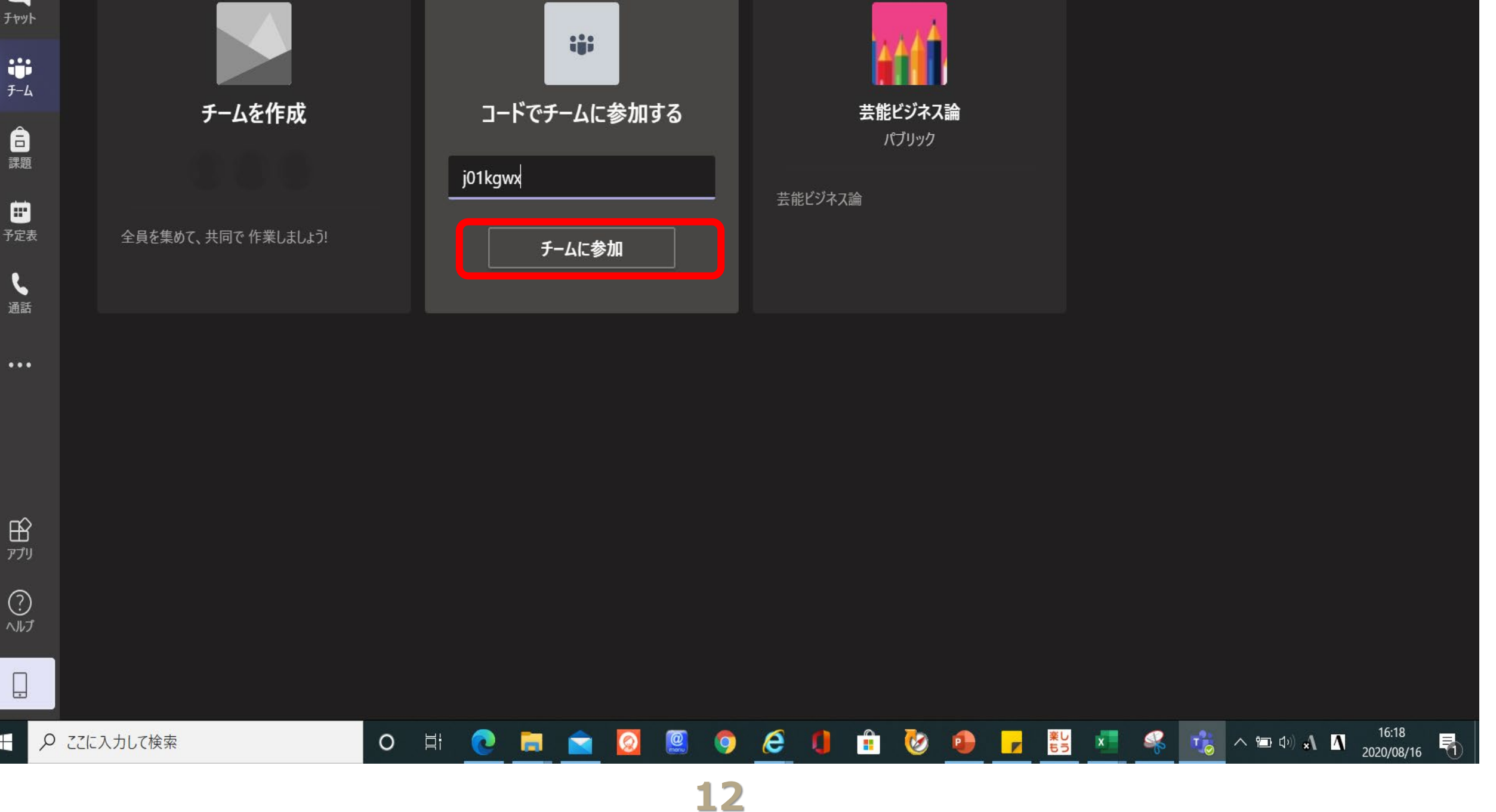

Q

◆チームへ参加③~パソコンから

- 授業チームへ参加すると画面が切り替わります。
- ほかのチームへ参加するには「くすべてのチーム」をクリックします。

| $\langle \rangle$         | C                |                                                            | ×   |
|---------------------------|------------------|------------------------------------------------------------|-----|
| し<br>最新情報                 | くすべてのチーム         | 2 - 2 - 2 - 2 - 2 - 2 - 2 - 2 - 2 - 2                      | ••• |
| <mark>=</mark><br>रुप्रेभ |                  |                                                            |     |
| ;<br><del>7</del> −4      | マーケティング論B(金曜・・・・ |                                                            |     |
| Ê                         |                  | マーケティング論B(金曜・1限)田代 雄三 へようこそ                                |     |
| 禄辺                        | 一般               | クラスの名前または会話を開始する受講生の名前に@メンションしてみてください。                     |     |
| <b>…</b><br>予定表           |                  |                                                            |     |
| <b>し</b> 通話               |                  |                                                            |     |
| 日<br>アプリ                  |                  | 教員用テストアカウント さんが テスト用 学生2 さんをチームに追加しました。                    |     |
| $\bigcirc$                |                  |                                                            |     |
| ヘルプ                       |                  | 新しい会話を開始します。@ を入力して、誰かにメンションしてください。                        |     |
| ļ                         |                  | $A_{\mathcal{J}} \ \mathcal{O} \ \boxdot \ P \ P \ \cdots$ |     |
| ۹ 🗄                       | ここに入力して検索        |                                                            |     |

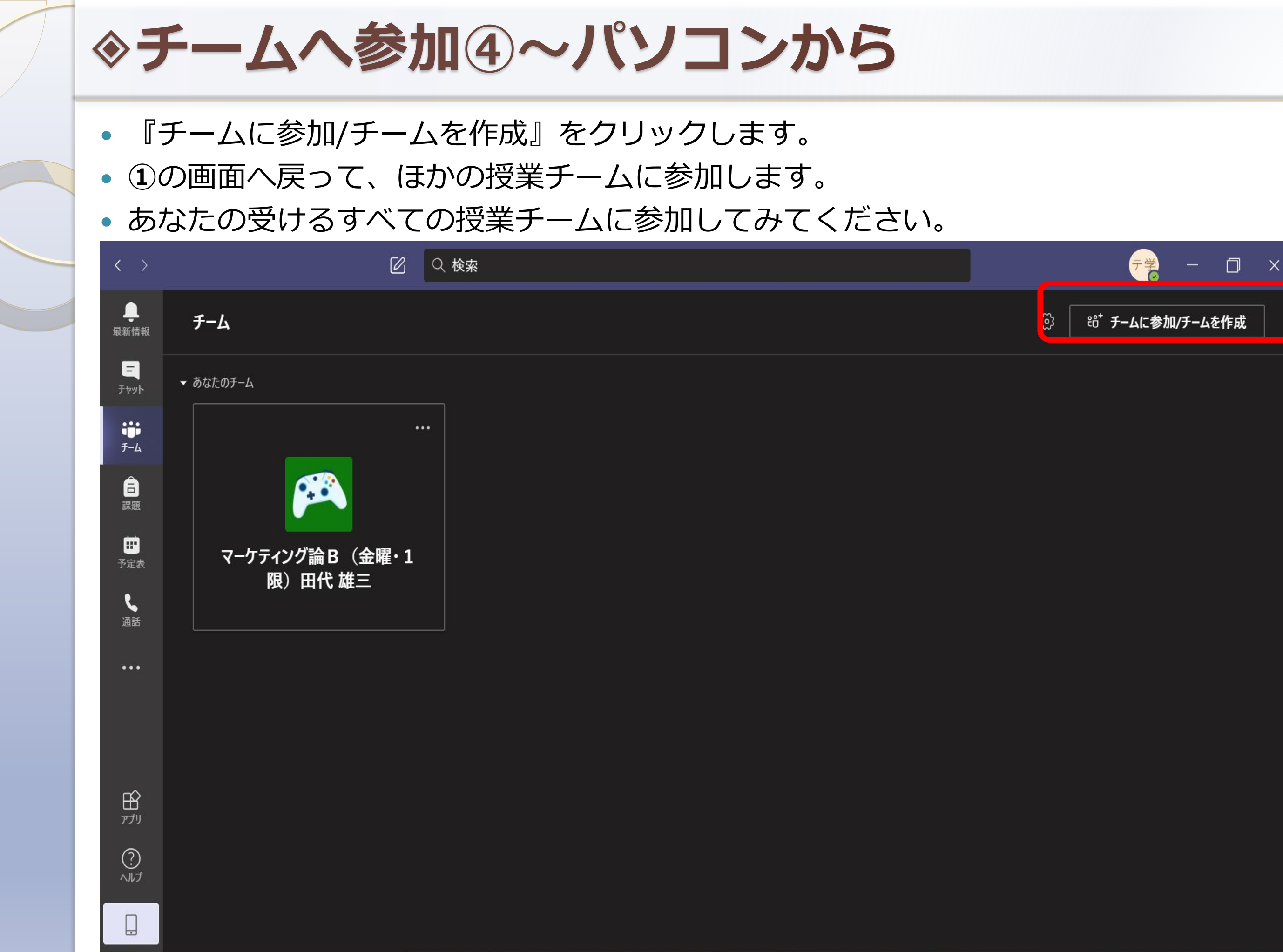

← 
ク ここに入力して検索

14

O Ħ 💽 🚍 🛜

🧟 🧿 🧀 💼 🤡 🐌 🥦 🚼 💶 🍕 咙 ^ 📼 🕬 🛛 16:44 2020/08/16 🗟

◆チームへ参加⑤~スマホ・タブレットから

- 「スマートフォン・タブレット」でTeamsアプリを起動します。
- あなたのマイクロソフトアカウントID(学籍番号@fc.jue.ac.jp)を入力して、 「サインイン」します。

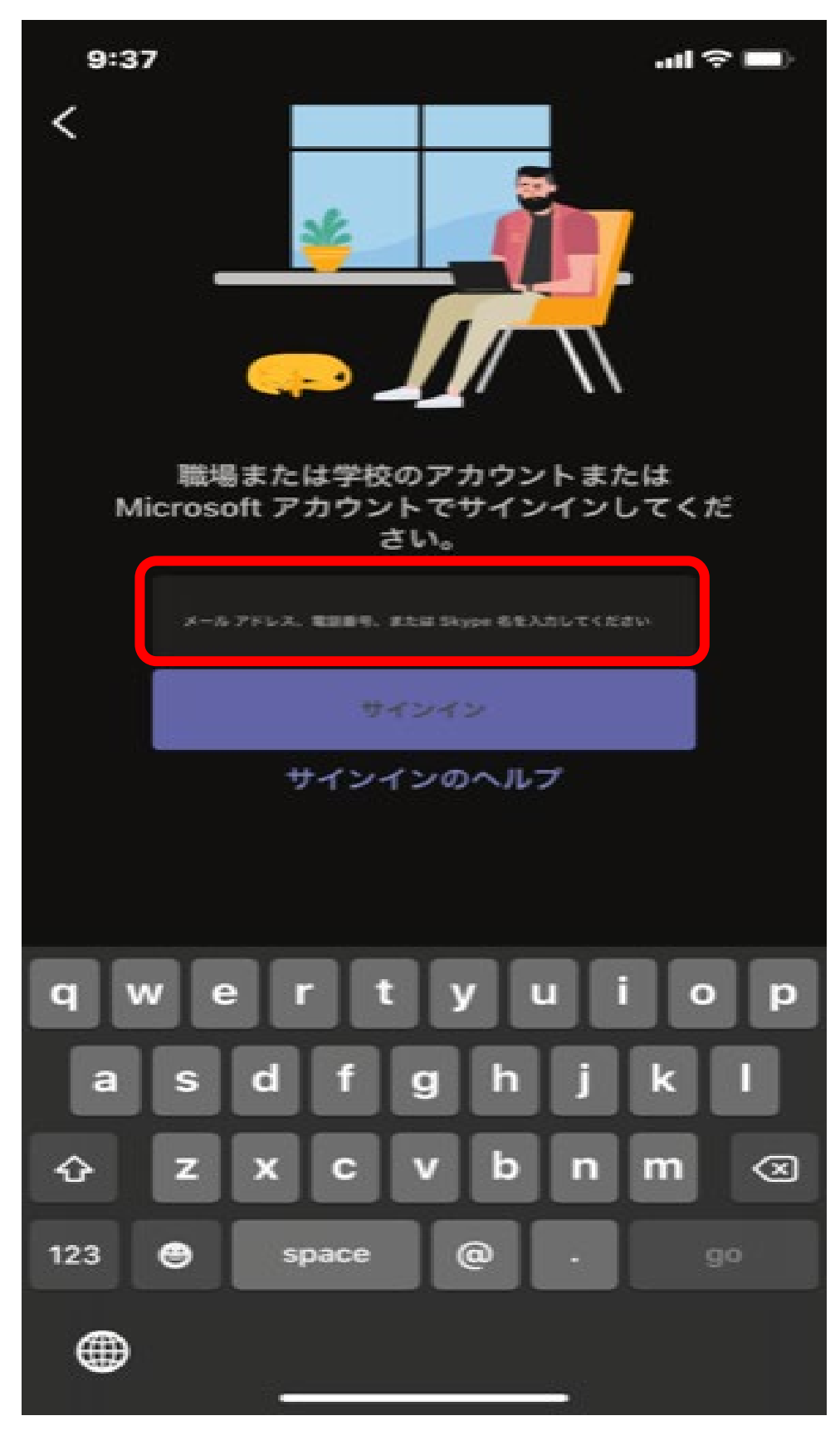

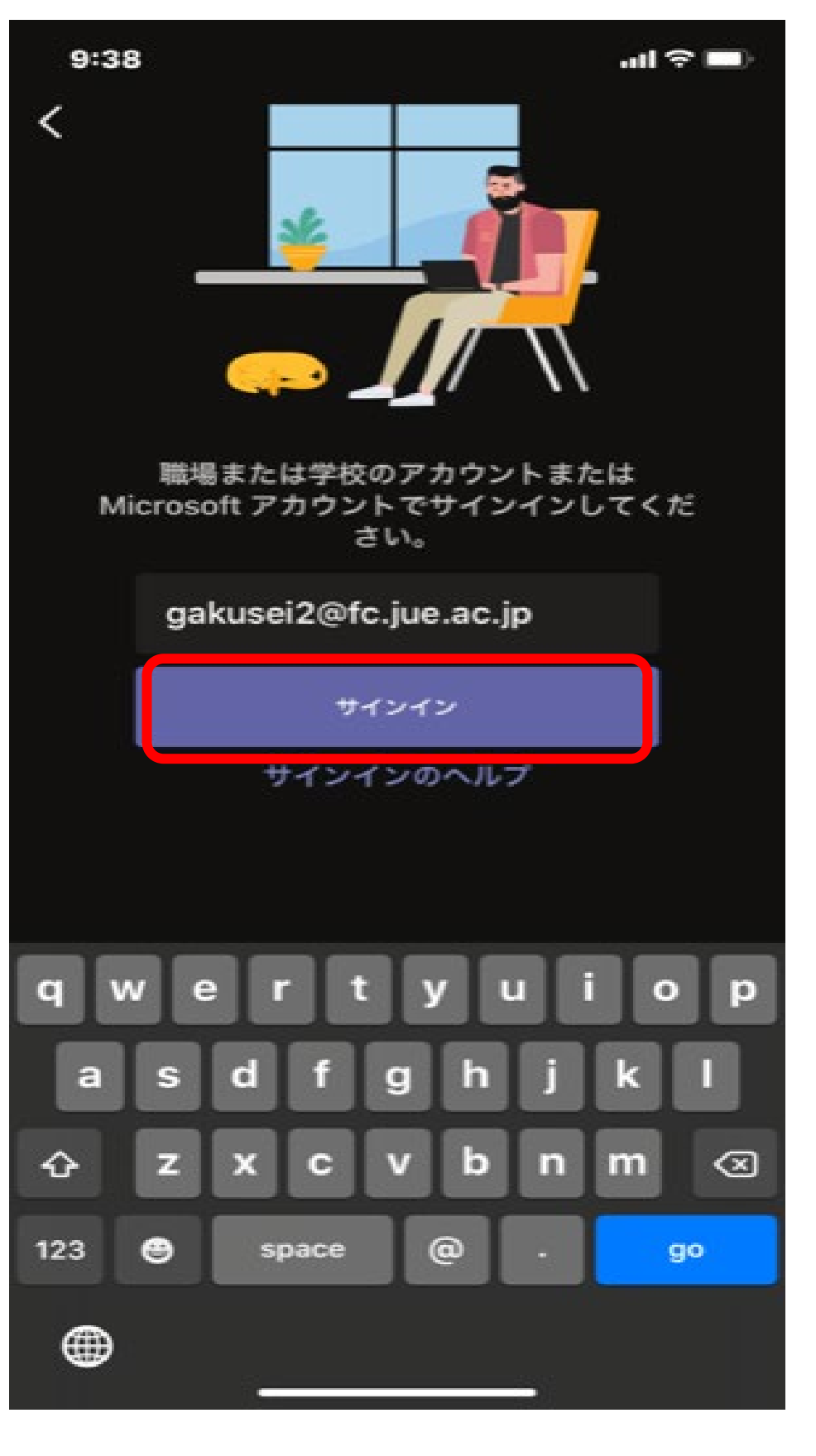

◆チームへ参加⑥~スマホ・タブレットから

• 画面が切り替わります。

あなたの「パスワード」を入力して「サインイン」します。

| 9:38                  | <b>) 🗢 </b> | 9:38 -                | <b>?</b> , |
|-----------------------|-------------|-----------------------|------------|
| キャンセル                 |             | キャンセル                 |            |
| Microsoft             |             | Microsoft             |            |
| gakusei2@fc.jue.ac.jp |             | gakusei2@fc.jue.ac.jp |            |
| パスワードの入力              |             | パスワードの入力              |            |
| パスワード                 |             |                       |            |
| パスワードを忘れた場合           |             | パスワードを忘れた場合           |            |
| 別のアカウントでサインインする       |             | 別のアカウントでサインインする       |            |
|                       | サインイン       | サイン                   | レイン        |

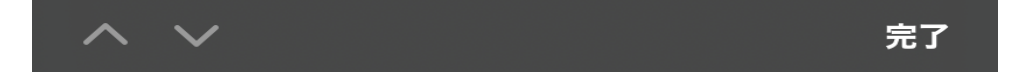

◆チームへ参加⑦~スマホ・タブレットから

- 「サインイン」すると次の画面が表示されます。
- 「**チーム**」のアイコンをクリックします。
- 右うえにある(チーム追加用)アイコンをクリックします。

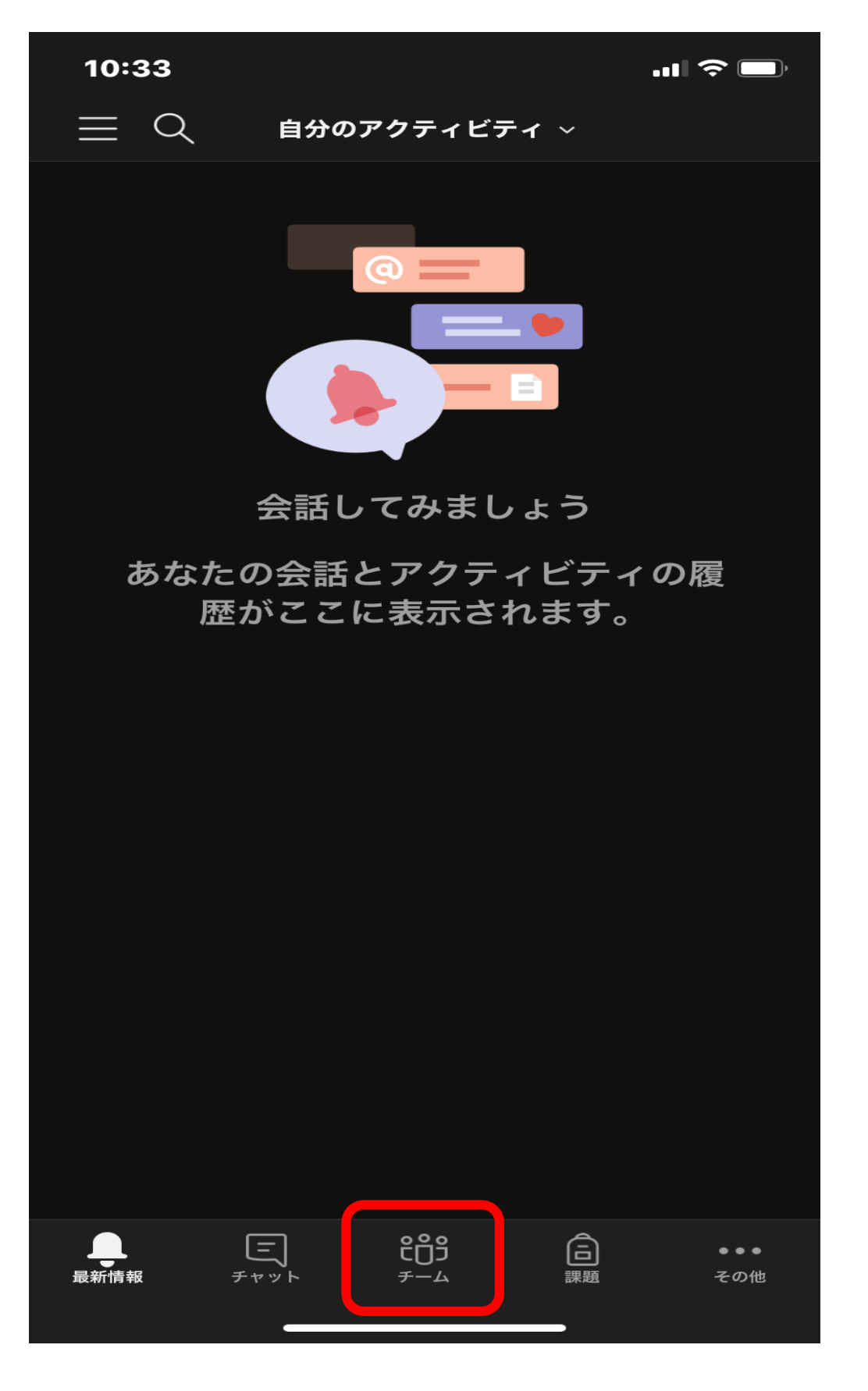

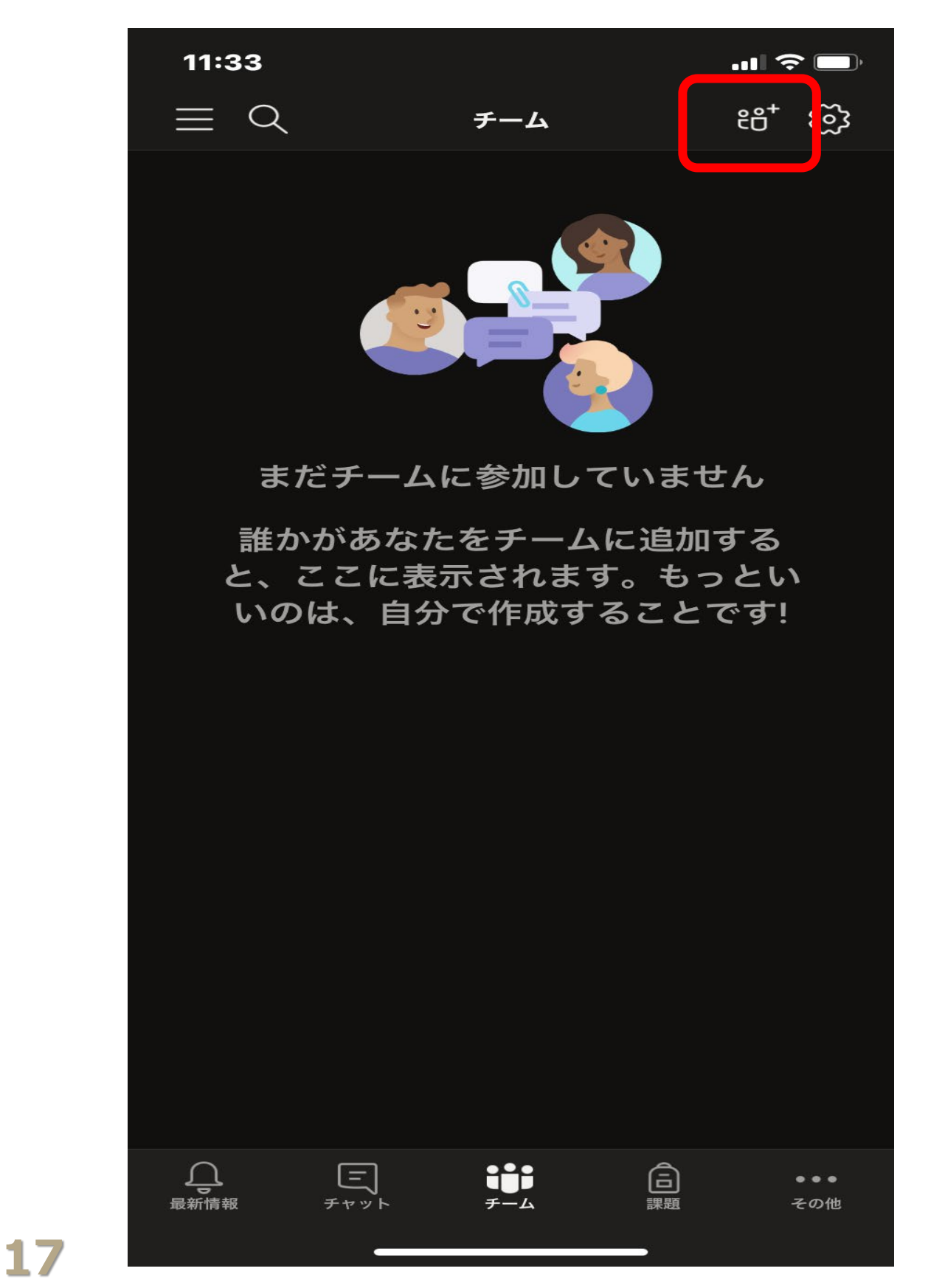

◆チームへ参加⑧~スマホ・タブレットから

#### 『コードを使用してチームに参加します。』をクリックします。

先ほど「学生掲示版サイト」で調べたあなたが受ける授業の『チームコード』を入力します。

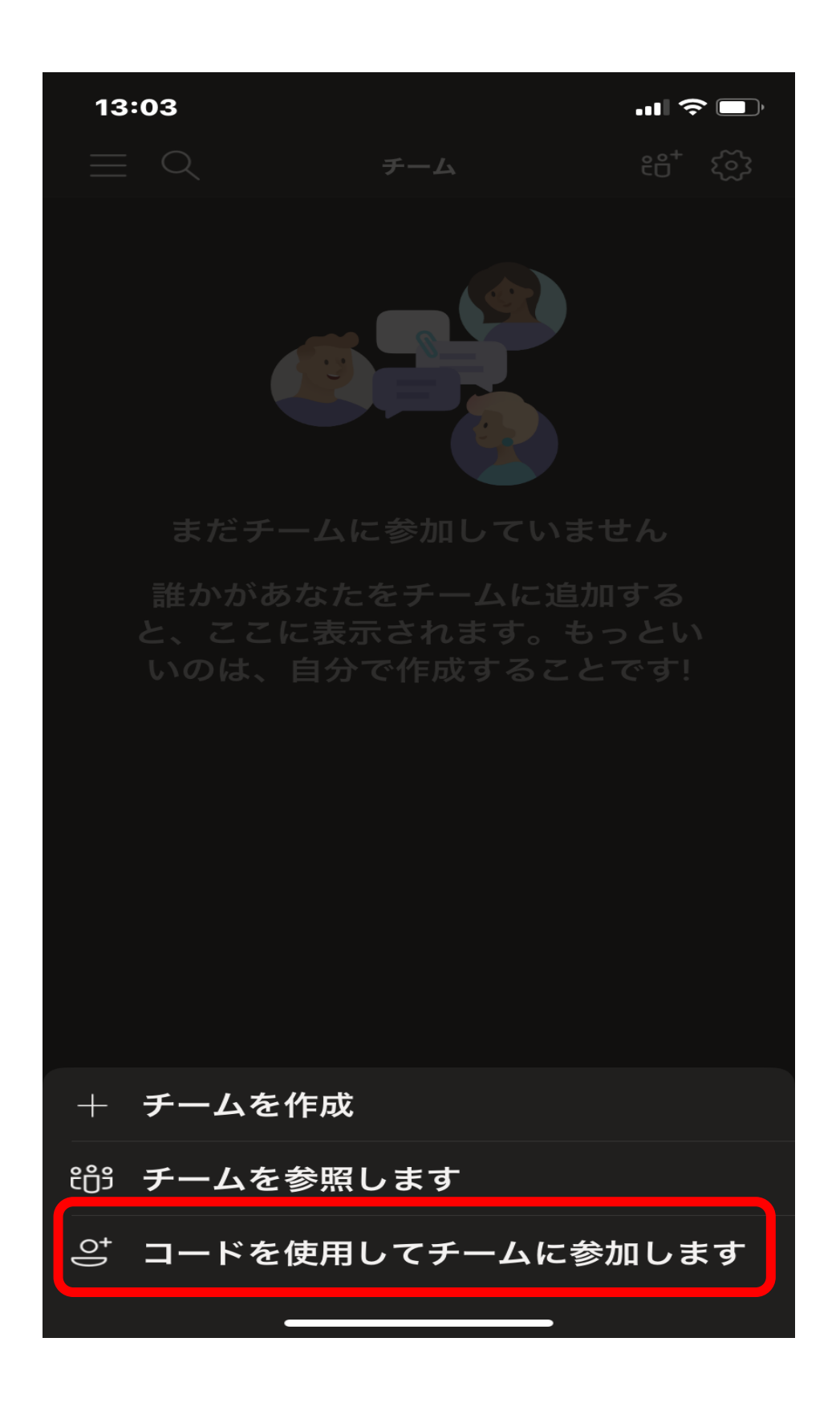

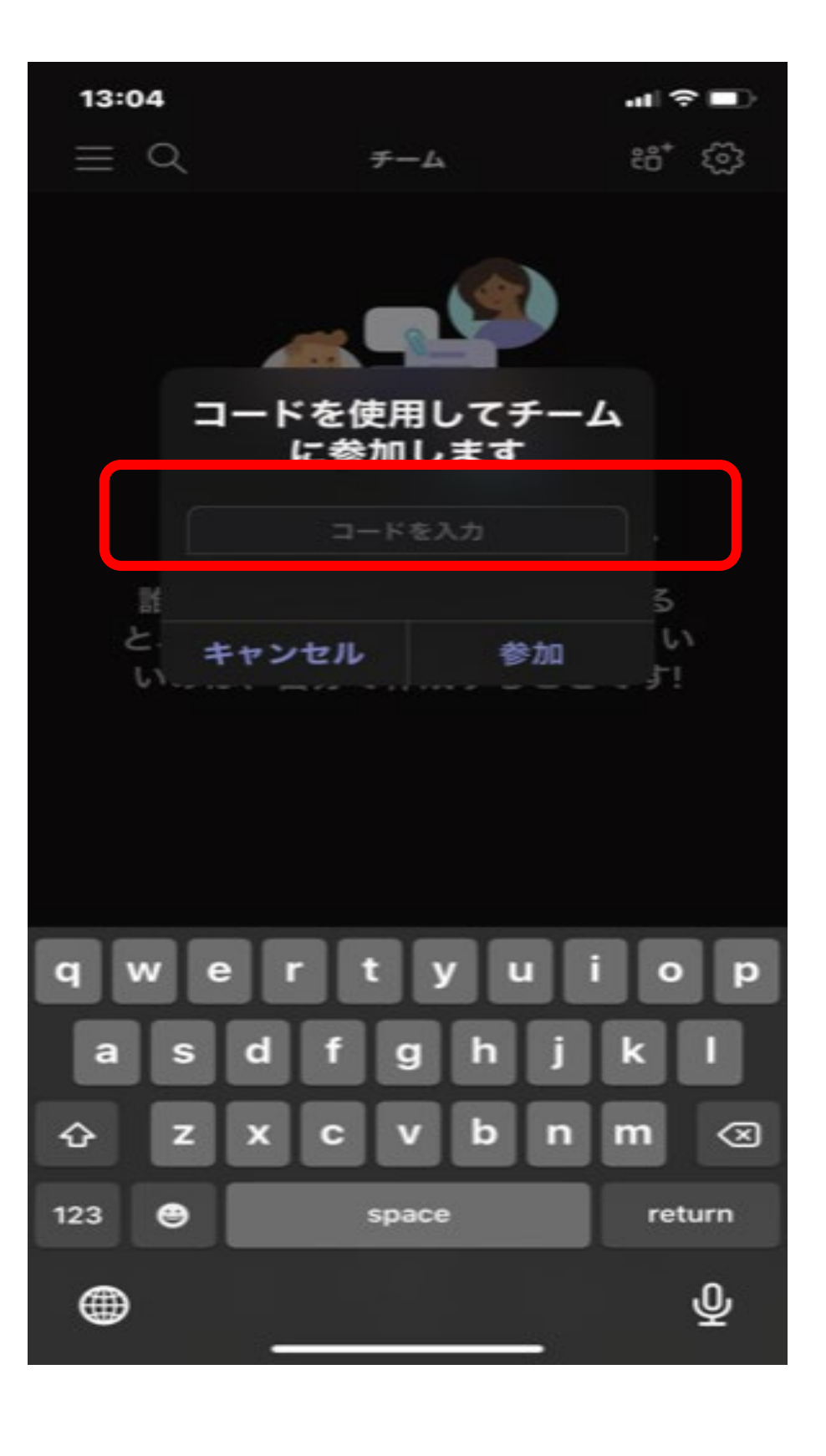

- (画面は入力例)入力したら『参加』ボタンをクリックします。
- 授業チームへ参加すると画面が切り替わります。
- また別のチームへ参加するには右上の(チーム追加用)アイコンをクリックします。
- あなたの受けるすべての授業チームに参加してみてください。

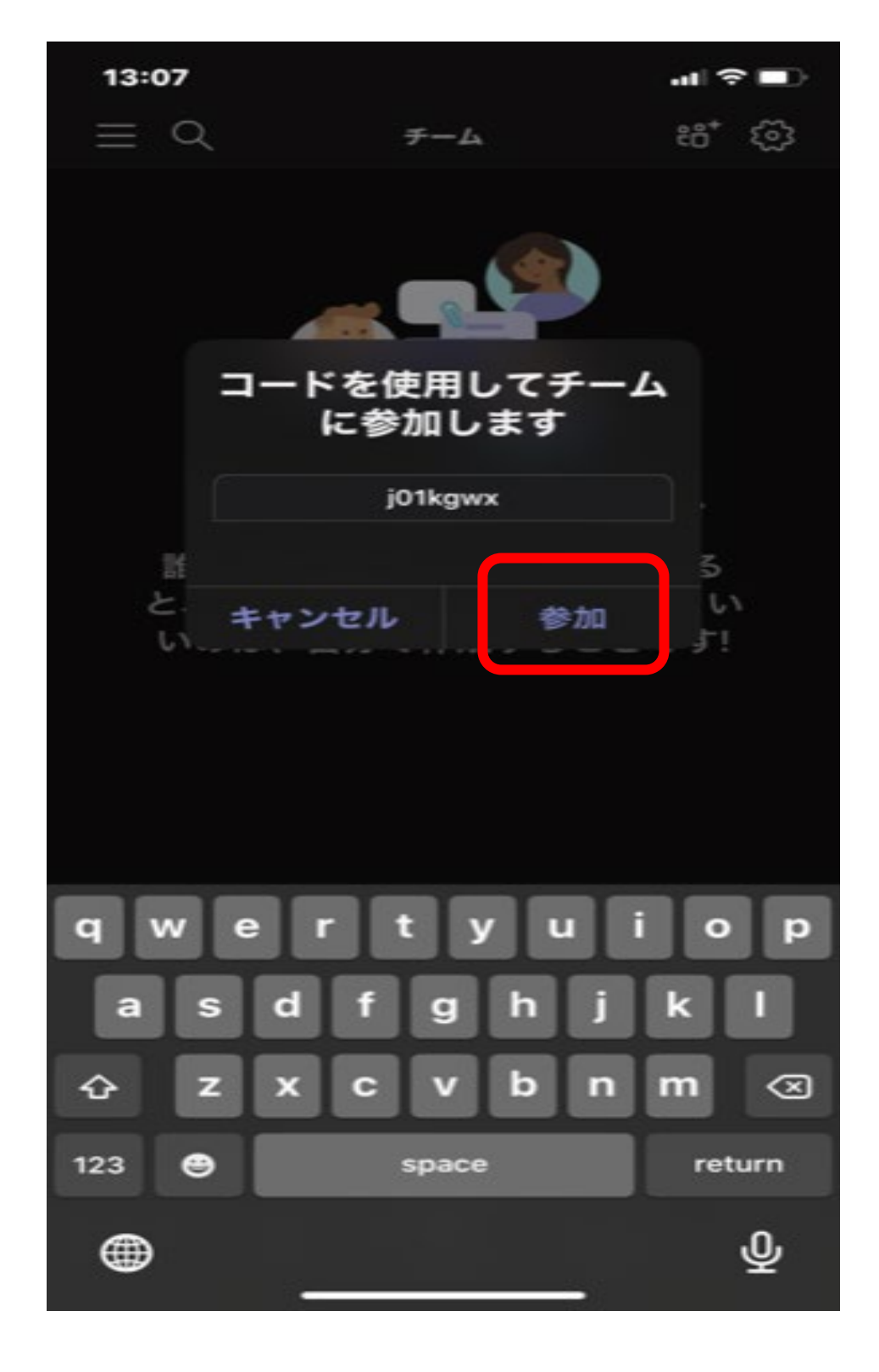

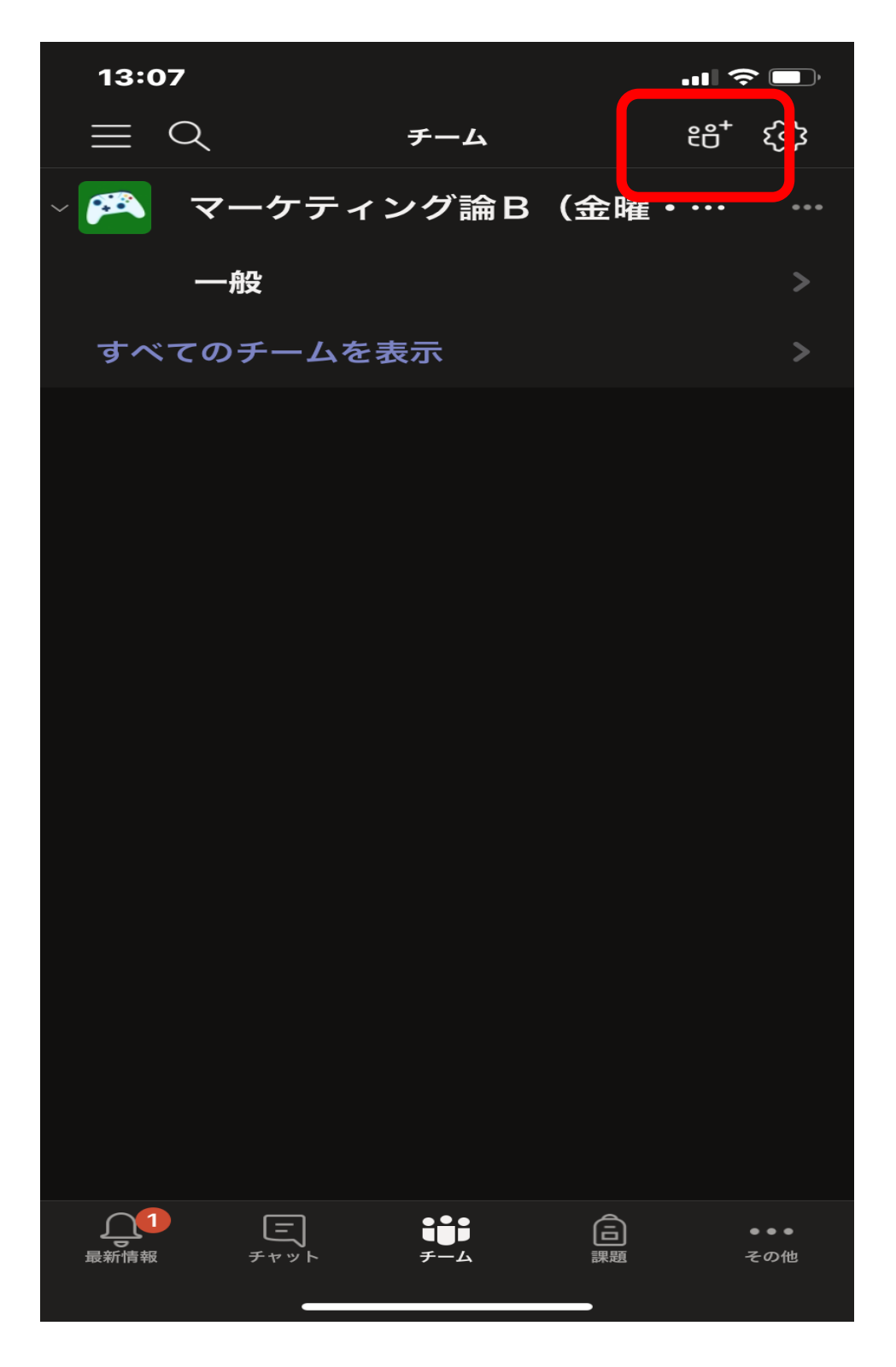

#### ◈授業を受ける①~パソコンから

- 参加しているチームがすべて表示されます。
- 「授業を受ける」チームを選んでクリックします。

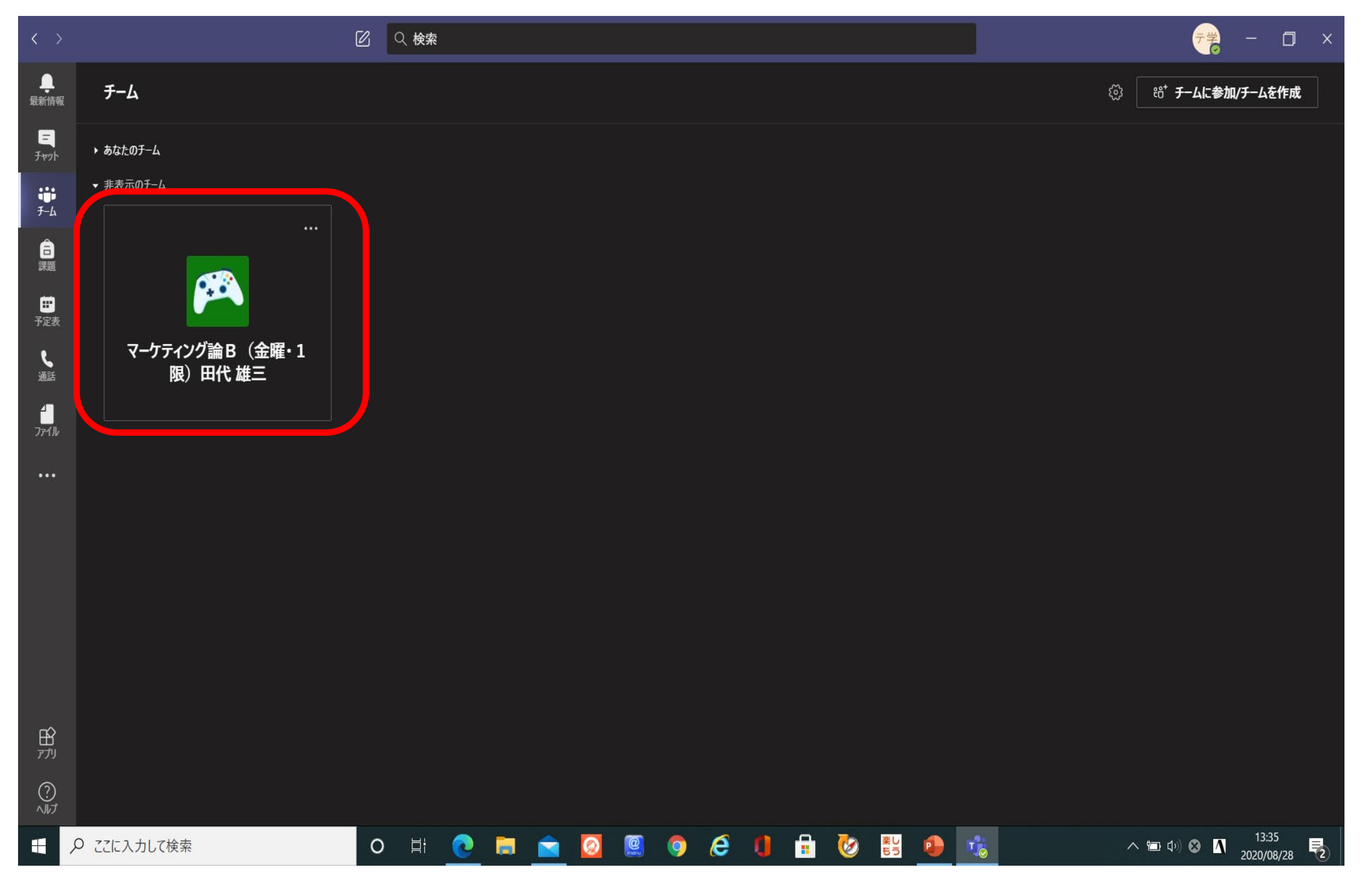

#### • 『一般』と表示されていることを確認します。

| $\langle \rangle$      | C                 | Q. 検索                                                                                                |                                  |
|------------------------|-------------------|----------------------------------------------------------------------------------------------------|----------------------------------|
| ・<br>最新情報              | < すべてのチーム         | 🎮 一般 投稿 ファイル クラス ノートブック 課題 成績                                                                        | © F-4 @ <b>会議</b> ∨ (;) •••      |
| <b>-</b><br>F77h       |                   |                                                                                                    |                                  |
| ₩<br><del>7</del> -4   | マーケティング論B(金曜・1限)田 |                                                                                                    |                                  |
| <del>〕</del><br>課題     | _般 …              | マーケティング論B(金曜・1限)田代 雄三 へようこそ                                                                          |                                  |
| ●<br>●<br>一<br>一       | 一般                | クラスの名前または会話を開始する受講生の名前に@メンションしてみてください。                                                               |                                  |
| し、通話                   |                   |                                                                                                    |                                  |
| <mark>-</mark><br>วราม |                   |                                                                                                    |                                  |
| •••                    |                   |                                                                                                    |                                  |
|                        |                   |                                                                                                    |                                  |
|                        |                   |                                                                                                    |                                  |
|                        |                   | O <sup>+</sup> 教員用テストアカウント さんが テスト用 学生3 さんをチームに追加しました。 Ot us n = === 1 = 1 = 1 = 1 = 1 = 1 = 1 = 1 = |                                  |
|                        |                   | 教員用テストアカワント さんが 弥富 智和 さんをナームに追加しました。                                                                 |                                  |
|                        |                   | 2020年7月30日                                                                                           |                                  |
|                        |                   | © General は終了しました:                                                                                   | 🕺 🔫 ج                            |
| רלד<br>דלד             |                   |                                                                                                    |                                  |
| 0                      |                   | 新しい会話を開始します。@ を人力して、誰かにメンションしてください。                                                                  |                                  |
| .)<br>ヘルプ              |                   |                                                                                                    | $\triangleright$                 |
|                        | Q ここに入力して検索       | ) H: 💽 🖬 🚖 🔯 🥮 🌖 🥭 🚺 🔒 😻 😫 🛑 📆 🗸                                                                     | 、 💼 ゆり 😣 🚺 13:59<br>2020/08/28 🔁 |

#### ◈授業を受ける③~パソコンから

スケジュールされた授業の日程(むらさきのところ)が表示されます。
授業がおこなわれる日付をよく見てクリックします。

| < >                                                                                                    | Ø                 | Q 検索                                                            |                                                                                        |                                             | ×   |
|----------------------------------------------------------------------------------------------------|-------------------|-----------------------------------------------------------------|----------------------------------------------------------------------------------------|---------------------------------------------|-----|
| し<br>最新情報                                                                                                    | くすべてのチーム          | 🎮 一般 👔                                                          | 投稿 ファイル クラス ノートブック 課題 成績                                                               | ⊚ F-4 Q G G G G G G G G G G G G G G G G G G | ••• |
| <mark>्र्न</mark><br>रुण्णरे                                                                                                    |                   | දීම <b>ස</b> f                                                  | 2020年8月7<br><b>3 雄三</b> さんがチーム名を <b>マーケティング論 B</b> から <b>マーケティング論 B(金曜・1 限)田代…</b> に変更 | 日<br>しました。                                  |     |
| ₩<br><del>Т</del> -А                                                                                                    |                   | ⊖⁺ ⊞f                                                           | <b>代 雄三</b> さんが zoom アカウント20 さんをチームに追加しました。                                            |                                             |     |
| Ê                                                                                                    | マーケティング論B(金曜・1限)田 | 弥智                                                              | 弥富 智和 08/07 10:41<br>会議を予定                                                             |                                             |     |
| in the second second se | 一般                |                                                                 |                                                                                        |                                             |     |
| 予定表                                                                                                    |                   |                                                                 | □ 会議終了:21分 26秒                                                                         | <del>天学</del> (新賀) <del>大学</del>            |     |
| <b>し</b><br>通話                                                                                                    |                   | •                                                               | ← 返信                                                                                   | <b>▲ ♥ ⊜ ⊜ ⊕</b>                            |     |
|                                                                                                    |                   | 田雄                                                              | 田代 雄三 08/07 10:37<br>工成で J に                                                           |                                             |     |
| •••                                                                                                    |                   |                                                                 |                                                                                        |                                             |     |
|                                                                                                    |                   |                                                                 |                                                                                        |                                             |     |
|                                                                                                    |                   |                                                                 | 2020年8月16                                                                              | 58                                          |     |
|                                                                                                    |                   | 能称                                                              | 富 智和 さんがチームから テスト用 学生3 を削除しました。                                                        |                                             |     |
|                                                                                                    |                   | <u></u> ⊟f                                                      | て 雄三 さんが テスト用 学生3 さんをチームに追加しました。                                                       |                                             |     |
|                                                                                                    |                   | である。<br>後の教師<br>していた。<br>していた。<br>していた。<br>していた。<br>していた。<br>教師 | <b>乳用ナストアカワント</b> さんかナームから テスト用 学生2 を削除しました。<br>2020年8月17 2020年8月17                    | 7日                                          |     |
|                                                                                                    |                   | <u></u> ⊖⁺ ⊞f                                                   | <b>弋 雄三</b> さんが <b>テスト用 学生2</b> さんをチームに追加しました。                                         |                                             |     |
| Ŕ                                                                                                    |                   |                                                                 | 始号用ニフレフもかいし 00/47 4 /k.47                                                              |                                             |     |
| アプリ                                                                                                    |                   | ž                                                               | 新しい会話を開始します。 @ を入力して、誰かにメンションしてください。                                                   |                                             |     |
| (?)<br>^//プ                                                                                                    |                   | ŀ.                                                              |                                                                                        | $\triangleright$                            |     |
|                                                                                                    | O ここに入力して検索       |                                                                 | 📄 🚖 🙋 🚇 🌻 🤌 📲 🐼                                                                        | ・<br>ロッ<br>の<br>14:05<br>2020/08/28         | 2   |
|                                                                                                    |                   |                                                                 | 22                                                                                     |                                             |     |

#### ◈授業を受ける④~パソコンから

- 授業が開始されると右したに『通知』(むらさき色のところ)が来ます。
- 『参加』をクリックすると画面が切り替わります。

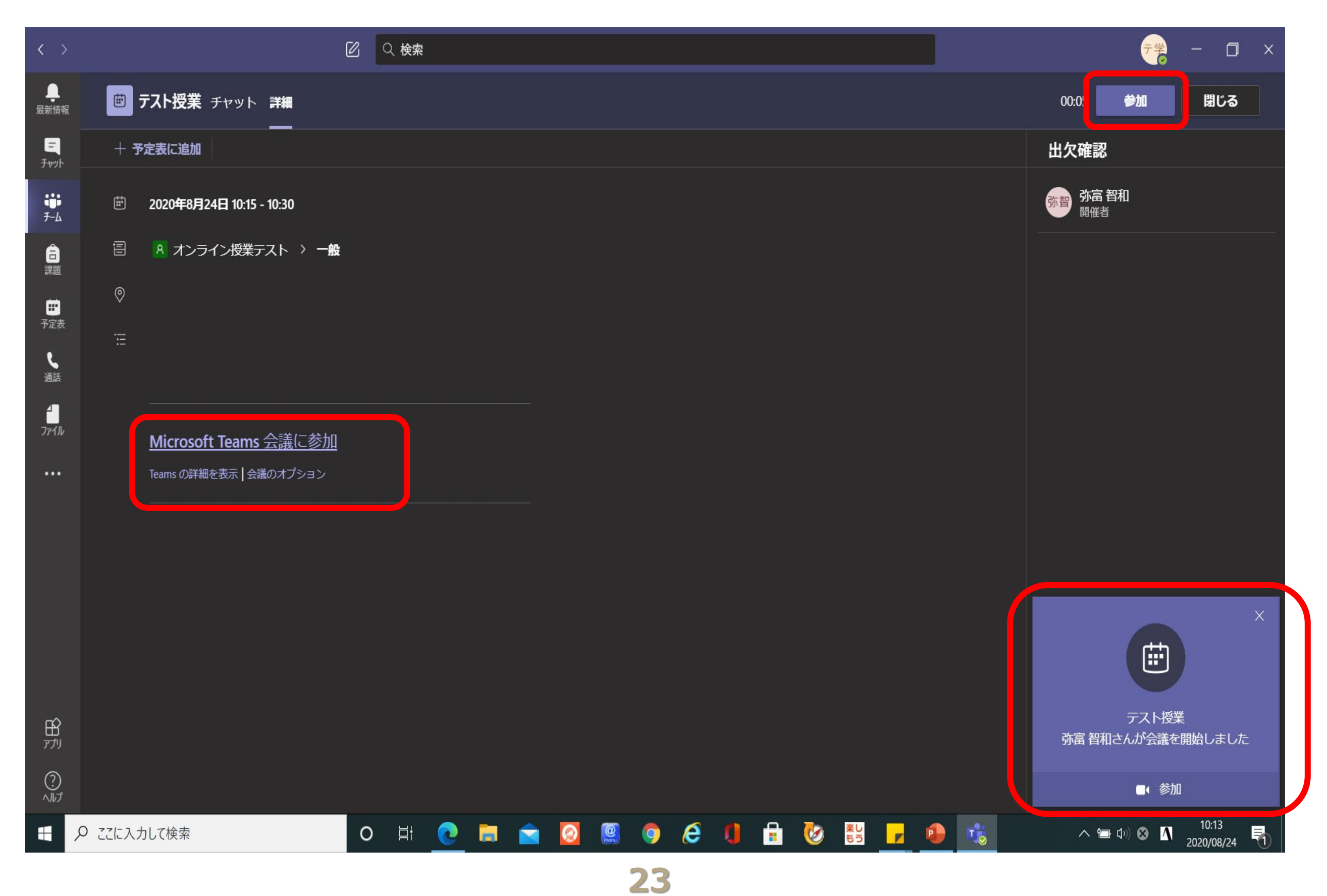

- 『**マイク**』アイコンをクリックして「**オフ**」に切り替えます。
- 『カメラ』アイコンをクリックして「オフ」に切り替えます。
- 『**今すぐ参加**』をクリックすると授業が始まります。

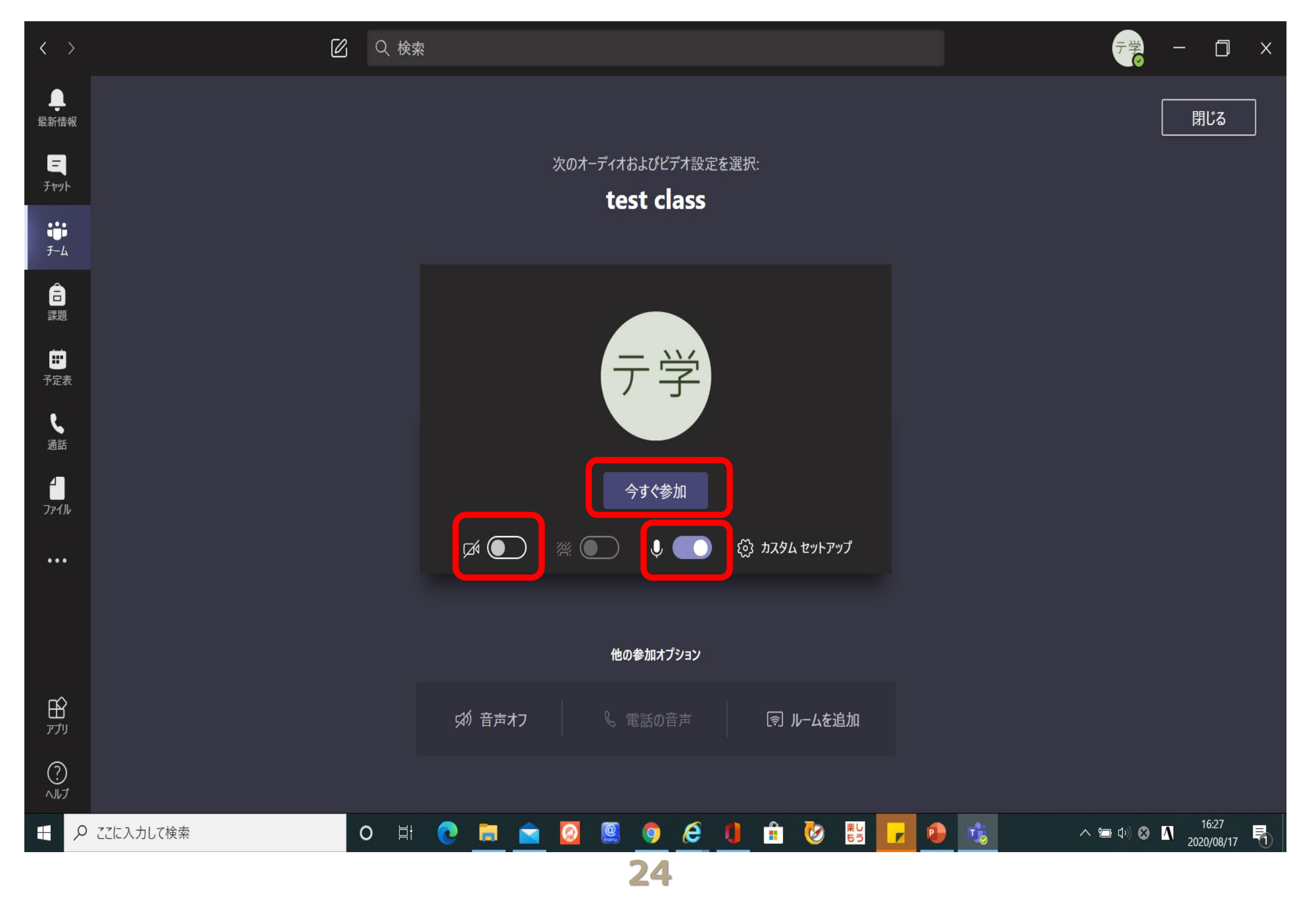

- 授業が始まったら先生の指示に従います。
- 先生の名前のよこにある『・・・』をクリックします。
- メニューから『ピン留めする』をクリックして先生が出ている画面だけを表示します。

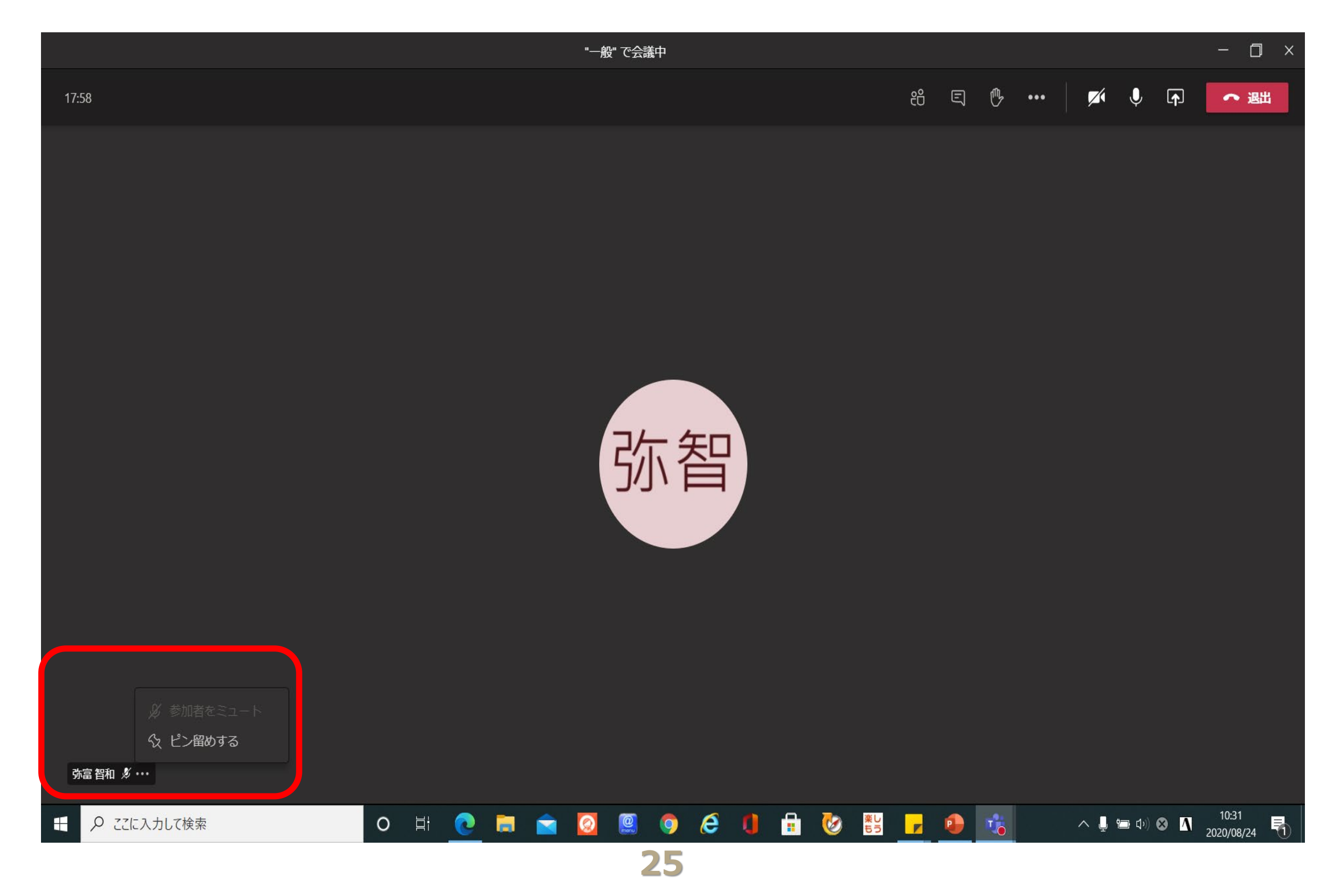

#### ◇授業を受ける⑦~スマホ・タブレットから

- 『**一般**』をクリックします。
- スケジュールされた授業予定をクリックします。
- 次の画面で「チャット」タブから『詳細』タブをクリックして切り替えます。
- 『参加』をクリックします。

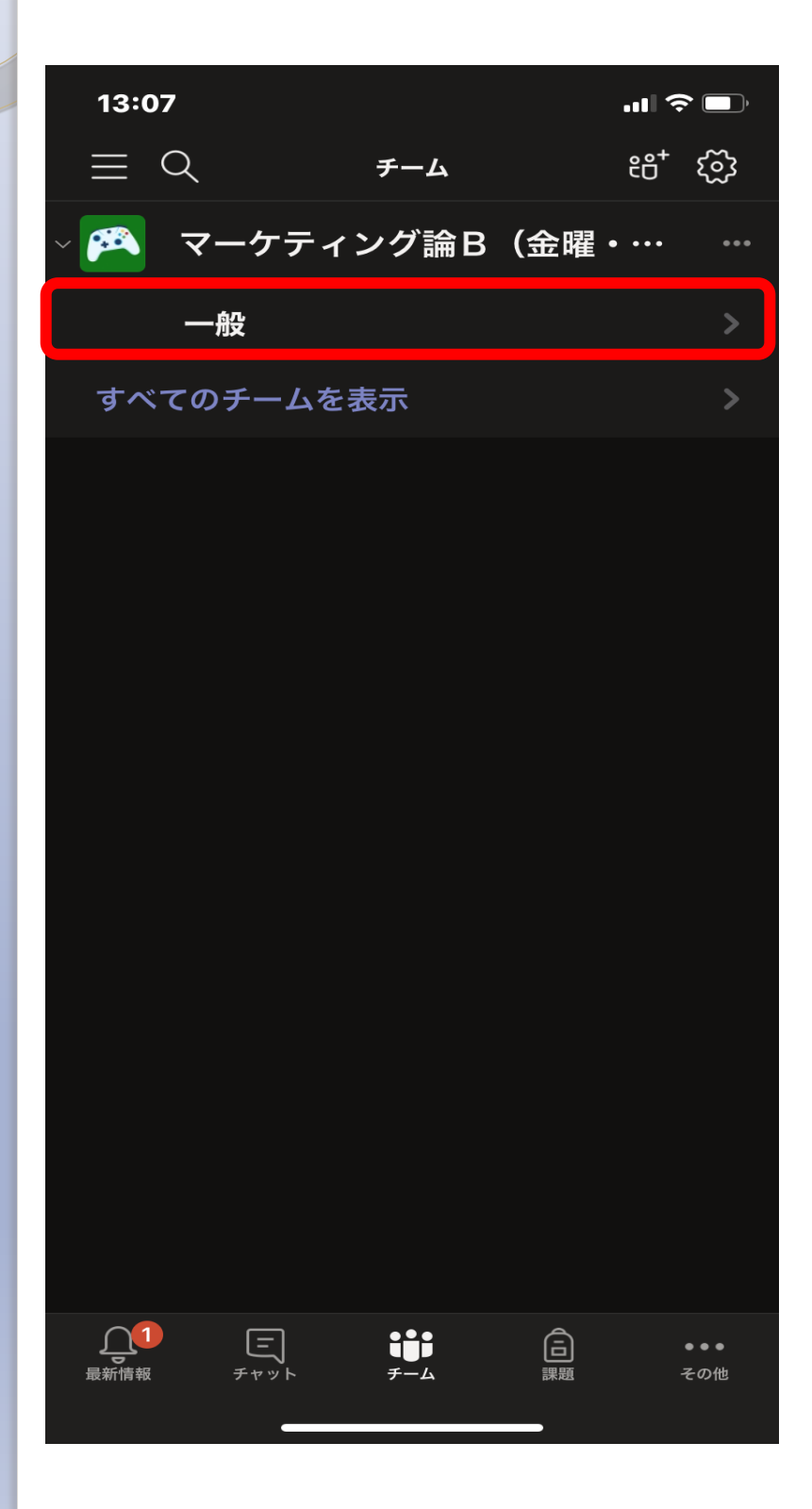

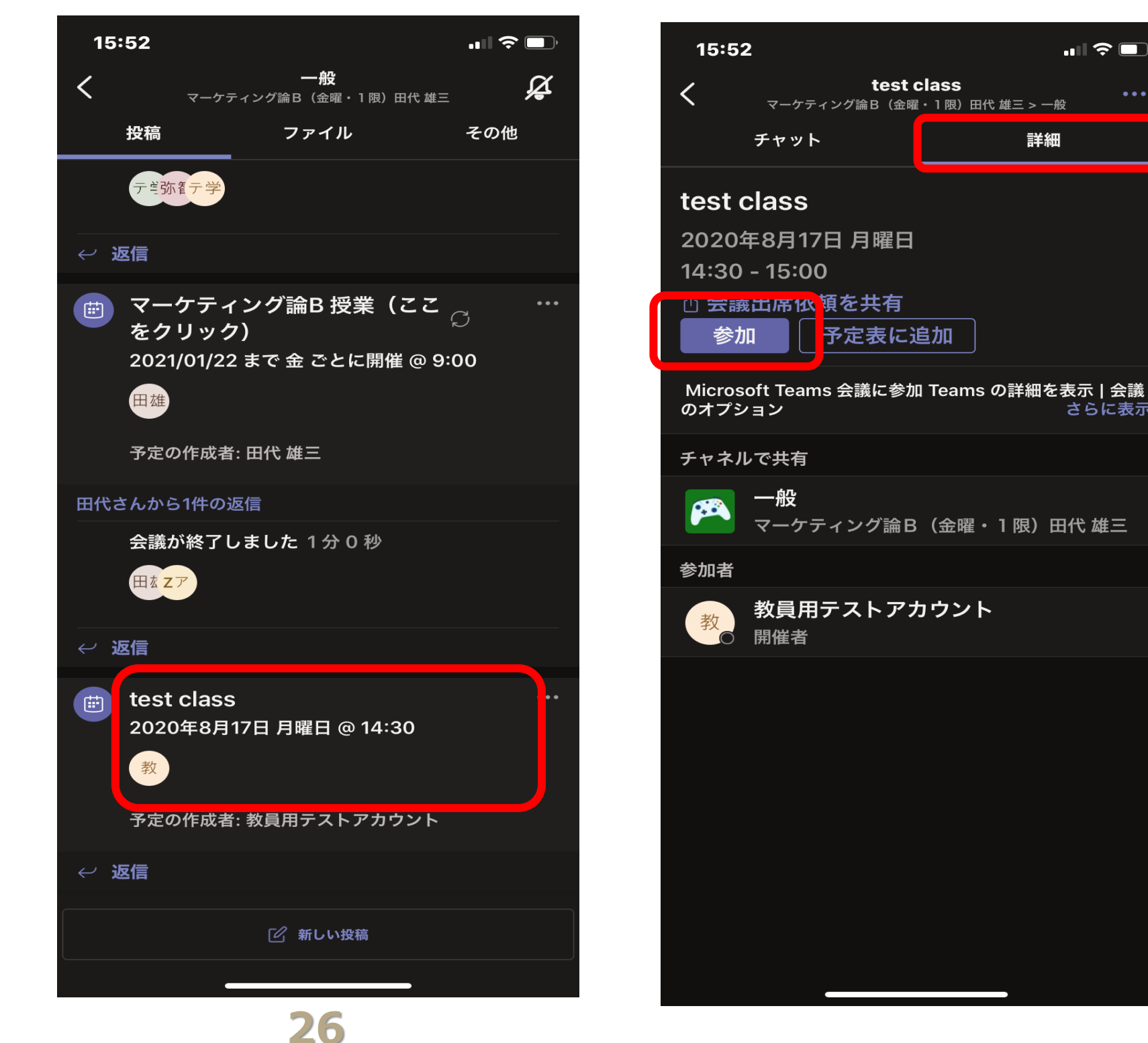

..... 🗢 🗔

さらに表示

詳細

test class

予定表に追加

- 『今すぐ参加』をクリックします。
- ・
   ・
   画面が切り替わり、授業が始まります。
   『カメラ・マイク』をクリックして『オフ』に
   切り替え先生の指示に従います。

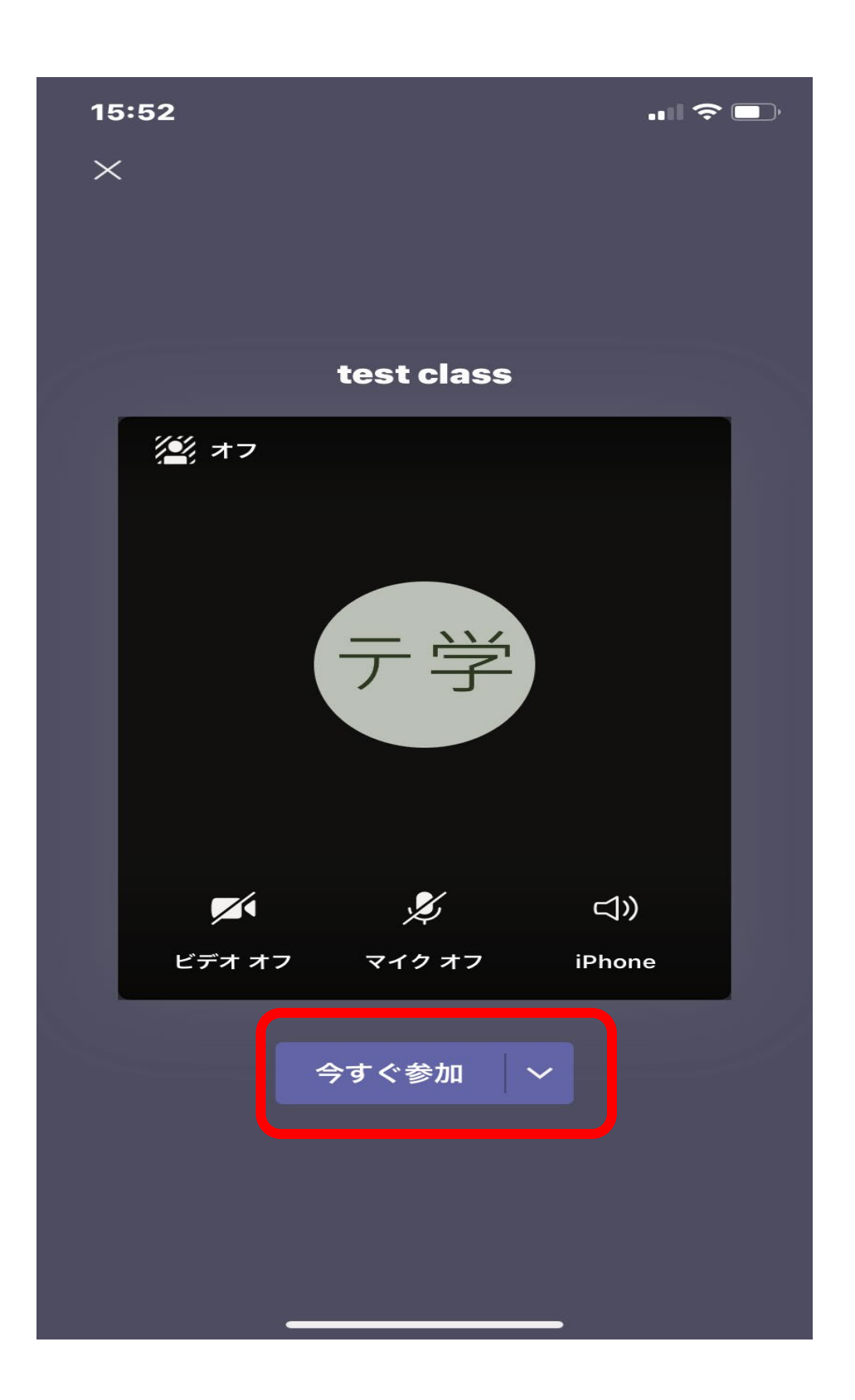

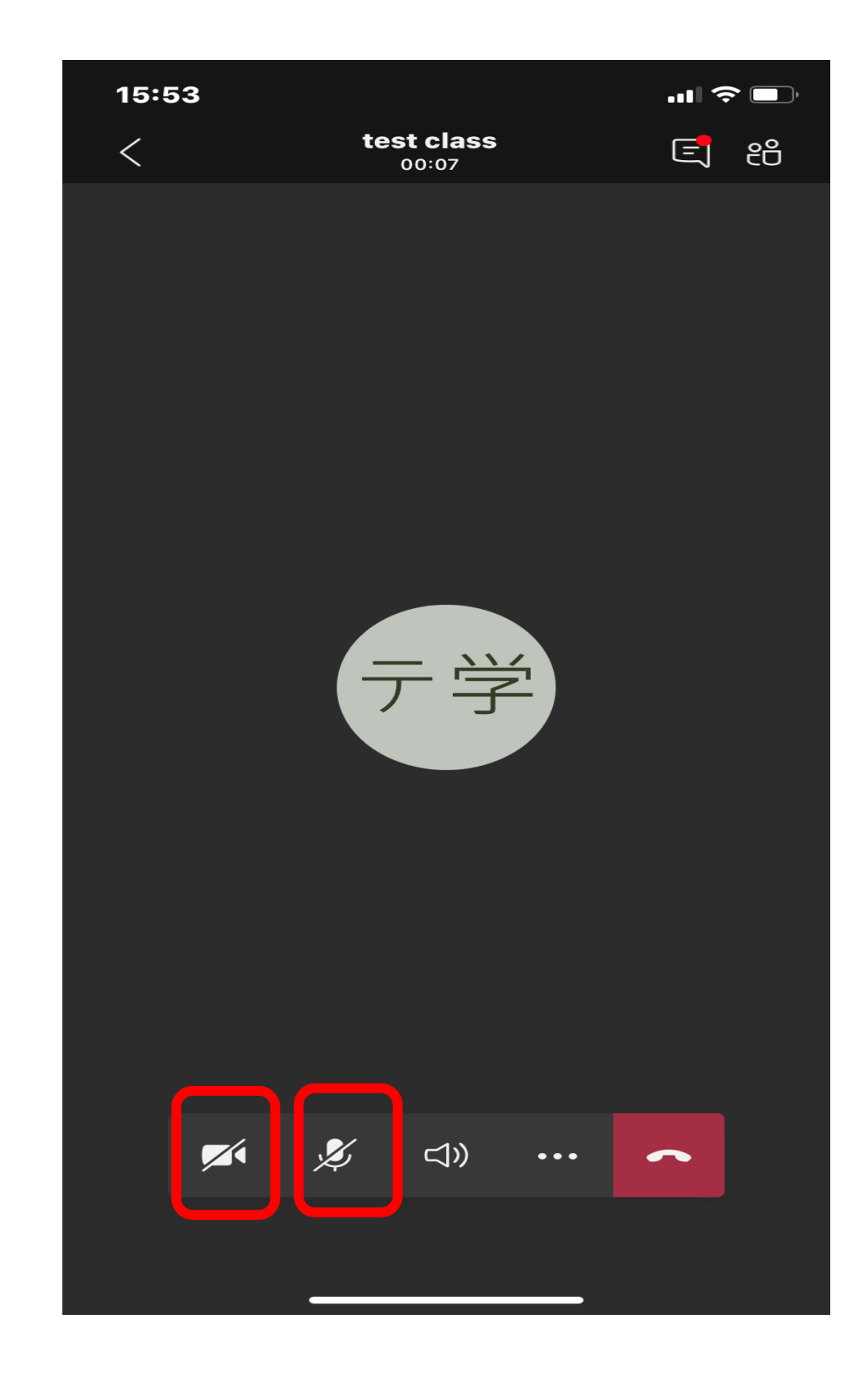

◇授業を受ける ⑨~スマホ・タブレットから

- 『参加者を確認する』アイコンをクリックします。
- 『先生の名前』をクリックします。
- メニューから『ピン留めする』をクリックして先生が出ている画面だけを表示します。

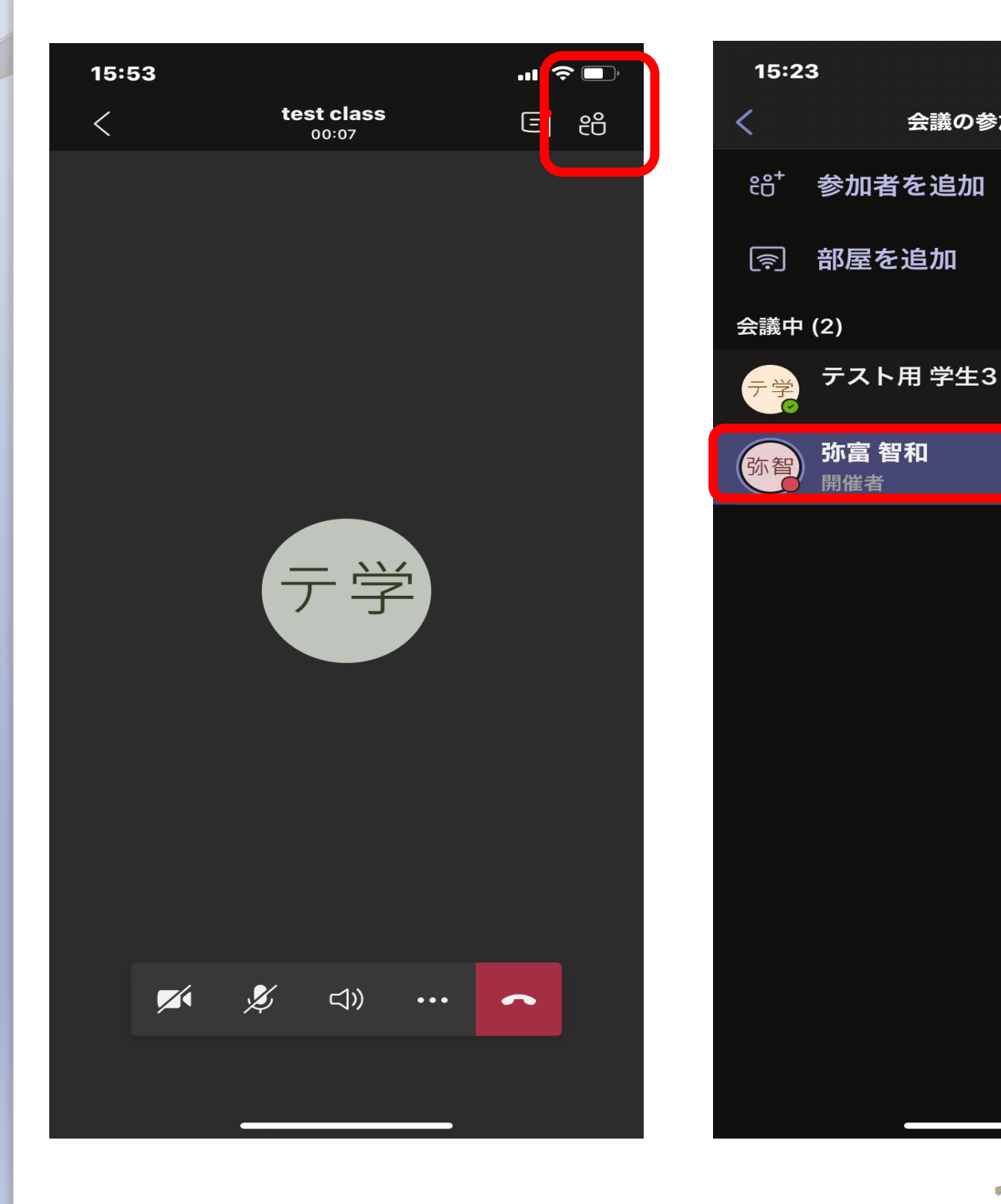

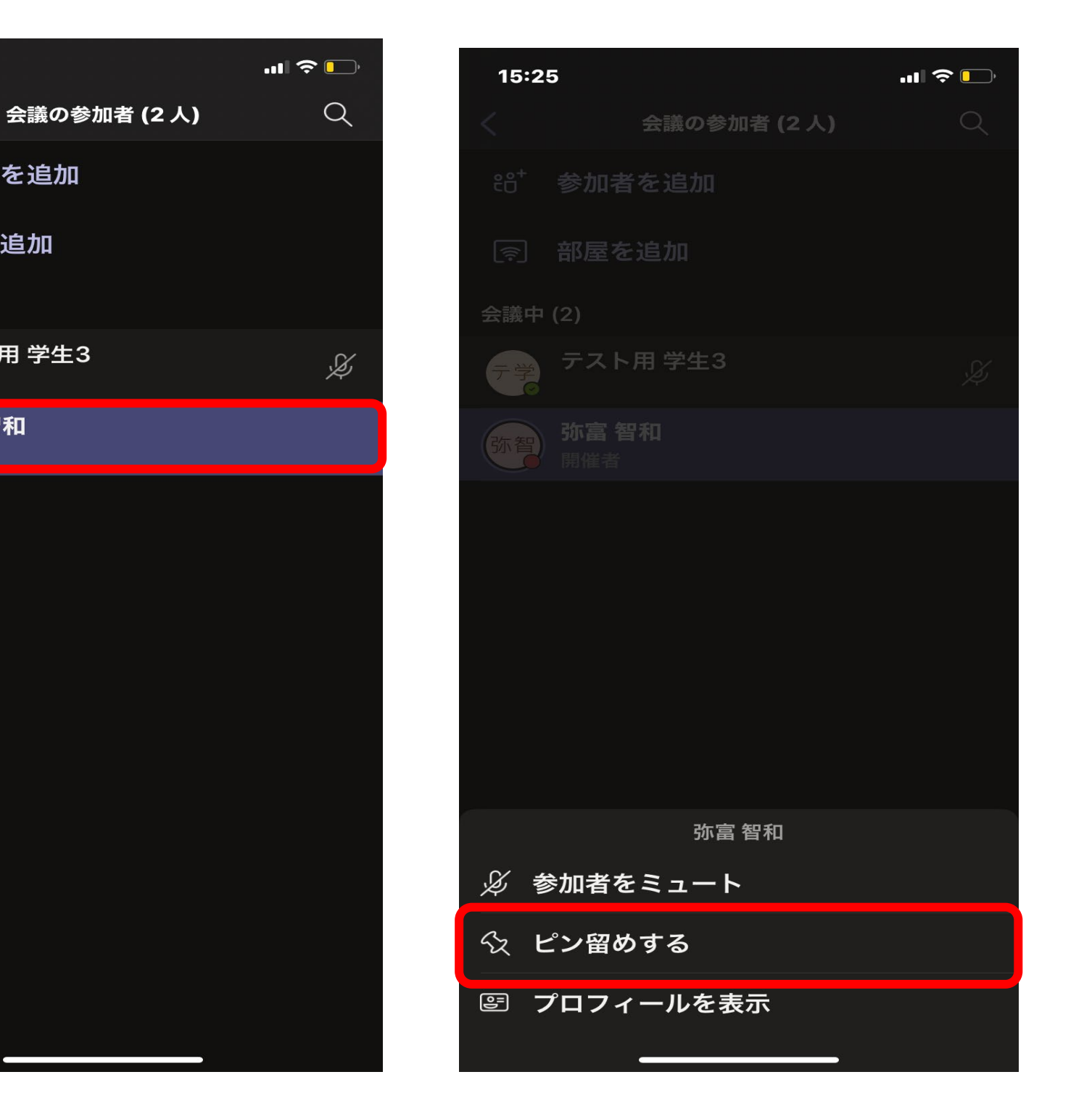

### ◆出席アンケートを出す①~パソコンから

- 先生から『出席アンケート用のURL』が送られてきます。
- アンケートのURLをクリックします。

| $\langle \rangle$                                                  |                   | Q. 検索                                                                                                    | <u> 弥賀</u> 一 ロ ×                                          |
|--------------------------------------------------------------------|-------------------|----------------------------------------------------------------------------------------------------|-----------------------------------------------------------|
| し<br>最新情報                                                          | < すべてのチーム<br>     | 一般 投稿 ファイル クラス ノートブック 課題 成績 十                                                                                                    | <ul> <li>⊛ F-4</li> <li>④ <b>会議</b> ∨ (i) ····</li> </ul> |
| <mark>=</mark><br>रुण्रे                                           |                   |                                                                                                    |                                                           |
| ₩<br><del>Т</del> -Ь                                               | test ····         | 教員用テストアカウント 水曜日 16:11<br>このチャネルの上部に新しいタブを追加しました。リンクは以下のとおりです。                                                                                                    |                                                           |
| 言課題                                                                | 一般                | () 入力   学生のチェックイン                                                                                                    |                                                           |
| ・<br>・<br>・<br>・<br>・<br>・<br>・<br>・<br>・<br>・<br>・<br>・<br>・<br>・ |                   | ✓ 返信                                                                                                    |                                                           |
| し、通話                                                               |                   | 教員用テストアカウント 水曜日 16:12<br>変 このチャネルの上部に新しいタブを追加しました。リンクは以下のとおりです。                                                                                                    |                                                           |
| <b>1</b><br>วราม                                                   |                   | ()       入力   学生のチェックイン                                                                                                    |                                                           |
| •••                                                                |                   | ← 返信                                                                                                    |                                                           |
|                                                                    |                   | 今日<br>弥智和 14:26<br>https://forms.office.com/Pages/ResponsePage.aspx?id=tKh9X76ZUU-LOoexZa-<br>EvPiHeOUplq5LtlEvnZFeVZlUMkExNIVCS0E2Tlo0RjNGM09SVDJaRU44WiQlQCN0PWcu | ×                                                         |
|                                                                    |                   | ● 月OO日 △限目<br>soft Forms forms.office.com                                                                                                    |                                                           |
|                                                                    |                   |                                                                                                    |                                                           |
|                                                                    |                   |                                                                                                    |                                                           |
| ערי                                                                |                   | 新しい会話を開始します。@ を入力して、誰かにメンションしてください。                                                                                                    |                                                           |
| (?)<br>\//J                                                        |                   | $A_{\mathscr{G}} \ \mathcal{O} \ \odot \ \boxdot \ h \ \Omega \ \cdots$                                                                                             | $\triangleright$                                          |
| -                                                                  | ク ここに入力して検索     O | H: 💽 🖬 🚖 🙆 🤐 🌖 🥭 🚺 🔒 🐼 😫 🔹                                                                                                    | へ 🖆 (小) 🖈 🚺 14:26<br>2020/08/28 🔁                         |

### ◆出席アンケートを出す②~パソコンから

アンケートに答えます。

| $\sim$                      |                                                                                                    |                                                                                                    |     | - 0 ×                                                                                                    |
|-----------------------------|----------------------------------------------------------------------------------------------------|----------------------------------------------------------------------------------------------------|-----|----------------------------------------------------------------------------------------------------|
| 🕞 😔 🖪 https://forms         | s.office.com/Pages/ResponsePage.asp                                                                                                    | x?id=tKh9X76ZUU-LOoexZa-EvPiHeOUpIq5LtlEvnZFeVZIUMkExNIVCS0E2TIo0RjNGM09SVDJaRU44WiQIQCN0PWct 👻 🔒 🖒 | 検索  | P - 公 袋 ②                                                                                                    |
| 🖬 Microsoft Forms           | ■ 出席アンケート_サンプル                                                                                                    | × 📑                                                                                                 |     |                                                                                                    |
| ファイル(F) 編集(E) 表示(V)         | ) お気に入り(A) ツール(T) ヘルブ(H)                                                                                                    |                                                                                                    |     |                                                                                                    |
|                             |                                                                                                    |                                                                                                    |     | ^                                                                                                    |
|                             |                                                                                                    |                                                                                                    |     |                                                                                                    |
|                             |                                                                                                    |                                                                                                    |     |                                                                                                    |
|                             |                                                                                                    | 出度アンケート サンプル                                                                                        |     |                                                                                                    |
|                             |                                                                                                    |                                                                                                    |     |                                                                                                    |
|                             |                                                                                                    |                                                                                                    |     |                                                                                                    |
|                             |                                                                                                    | ЭДООЦ Дикн                                                                                          |     |                                                                                                    |
|                             |                                                                                                    |                                                                                                    |     |                                                                                                    |
|                             |                                                                                                    |                                                                                                    |     |                                                                                                    |
|                             |                                                                                                    | 督和 さん、このフォームを达信すると、所有者にあなたの名則とメール アドレスが表示されます。                                                      |     |                                                                                                    |
|                             |                                                                                                    | *必須                                                                                                 |     |                                                                                                    |
|                             |                                                                                                    |                                                                                                    |     |                                                                                                    |
|                             |                                                                                                    | 1.出席した授業はどれですか *                                                                                    |     | and the second second sec                                                                                                    |
|                             |                                                                                                    | ○ マーケティング論                                                                                          |     |                                                                                                    |
|                             | Contraction of the local division of the local division of the loc |                                                                                                    |     |                                                                                                    |
| States of the second second | the second second second second second second second second second second second second second second second s                                                                                                    | ○ 国際政治関係論                                                                                           |     |                                                                                                    |
| - topic                     |                                                                                                    | ○ 財務・会計法                                                                                            |     |                                                                                                    |
| and the second              | and the second second se                                                                                                    | ○ 全融注                                                                                               |     |                                                                                                    |
| The second                  |                                                                                                    |                                                                                                    |     |                                                                                                    |
|                             | and the second second s |                                                                                                    |     | the second                                                                                                    |
|                             |                                                                                                    | 。毎月や亜胡について書いてください                                                                                   |     | and the second second s |
|                             |                                                                                                    |                                                                                                    |     | and the second                                                                                                    |
|                             |                                                                                                    | 日常もしましてください                                                                                         |     |                                                                                                    |
| 日 り ここに入力して                 | て検索                                                                                                    | O Ħ 💽 🚍 술 💹 🧐 🧭 🛃                                                                                   | 🕘 🤹 | へ 管 (1) 😵 🖪 14:29<br>2020/08/28 <b>三</b> 2                                                                                                    |

## ◆出席アンケートを出す③~パソコンから

- 『自分の回答についての確認メールを受け取る』のボックスにチェックを入れます。
- 『送信』をクリックします。

| 🕞 🔄 🖪 https://form                | s.office.com/Pages/ResponsePage.as | px?id=tKh9X76ZUU-LOoexZa-EvPiHeOUpIq5LtlEvnZFeVZIUMkExNIVCS0E2TIo0RjNGM09SVDJaRU44WiQIQCN0PWct 👻 🔒 ዕ | 検索         | <br>▶ - □ ☆ @ U     |
|-----------------------------------|------------------------------------|----------------------------------------------------------------------------------------------------|------------|---------------------|
| Microsoft Forms                   | 💶 出席アンケート_サンプル                     | x 🖸                                                                                                  |            |                     |
| ファ <mark>イ</mark> ル(F) 編集(E) 表示(V | ) お気に入り(A) ツール(T) ヘルプ(H)           |                                                                                                    |            |                     |
|                                   |                                    | ○ マーケティング論                                                                                           |            |                     |
|                                   |                                    | ○ 国際政治関係論                                                                                            |            |                     |
|                                   |                                    | ○ 財務・会計法                                                                                             |            |                     |
|                                   |                                    | ○ 金融法                                                                                                |            |                     |
|                                   |                                    |                                                                                                    |            |                     |
|                                   |                                    | 2.質問や要望について書いてください。                                                                                  |            |                     |
|                                   |                                    | 回答を入力してください                                                                                          |            |                     |
|                                   |                                    |                                                                                                    |            |                     |
|                                   |                                    |                                                                                                    |            |                     |
|                                   |                                    |                                                                                                    |            |                     |
|                                   | Comments of the second             | ▶ 目分の回合についての確認メールを受け取る                                                                               |            |                     |
|                                   |                                    | 送信                                                                                                   |            |                     |
|                                   |                                    |                                                                                                    |            |                     |
|                                   |                                    |                                                                                                    |            |                     |
|                                   |                                    | このコンテンツはフォームの所有者が作成したものです。送信したデータはフォームの所有者に送信されます。パスワ<br>ください。                                       | フードを記載しないで | the state           |
|                                   |                                    | Powered by Microsoft Forms   プライバシーと Cookie   利用規約                                                   |            |                     |
|                                   |                                    |                                                                                                    |            | 4.31                |
| 日 り ここに入力し                        | て検索                                | O H 💽 🧮 🕋 🙆 🍔 🌖 🥭 🖶 🖶                                                                                | 🔒 💰        | へ 🛍 🕼 🐼 🚺 14:34 🛃 🛃 |

◆出席アンケートを出す④~パソコンから

- 出席アンケートを『送信』すると、あなたのOutlookメールアプリに出席アンケートに 答えてくれて『サンキューメール』が届きます。
- これは授業チームに参加した『証拠』になります。キャンパスプランでなにかしらの原因で誤って欠席になっていても、これを先生に見せることで出席にできます。

|        | nu(r) 編集(E) 衣示(V) お気に人<br>すべて 〜 | $\leftarrow = Microsoft Forms \times$                                                 |                                                                | <i>⊊</i> <sup>4</sup> |
|--------|---------------------------------|---------------------------------------------------------------------------------------|----------------------------------------------------------------|-----------------------|
|        | 新しいメッセージ                        | <ul> <li>■ Initiasity Forms &gt; X</li> <li>■ 削除 〒 アーカイブ ○ 迷惑メール &gt; E 移動</li> </ul> | 動 ◇ ◇ 分類 ◇ …                                                   | ~ (                   |
| >      | お気に入り                           | Microsoft Forms 📩                                                                     | My responses: 出席アンケート_サンプル                                     |                       |
| $\sim$ | フォルダー                           | maccount@microsoft.com メールを送信 AF プロファイルを表示                                            | ① 受け取るメールが多すぎますか? 購読を中止                                        |                       |
| A      | 受信トレイ                           | <u></u>                                                                               |                                                                |                       |
| 9      | ち書す                             | すべての結果                                                                                | <b>宛先</b> : 弥富 智和                                              |                       |
| Þ      | 送信済みアイテム                        | Microsoft Forms                                                                       | Microsoft                                                      |                       |
|        | 削除済みアイテム 10                     | My responses: 出席アンケー 14:38<br>Thank you for filling out "出席 受信トレイ                     | Therefore for filling out "山田立大方、卜井大プリ"                        |                       |
|        | 迷惑メール 1                         |                                                                                       | Thank you for filling out "出席アンワート」リンフル".                      |                       |
|        | アーカイブ                           |                                                                                       | VIEW MY RESPONSES                                              |                       |
|        | XE 8                            |                                                                                       |                                                                |                       |
|        | RSS フィード                        |                                                                                       | Easily create surveys, guizzes, and polls with Microsoft Forms |                       |
|        | 会話の履歴                           |                                                                                       | Create my own form                                             |                       |
|        | 新しいフォルダー                        |                                                                                       | Please do not reply to this email directly.                    |                       |
| ב      |                                 |                                                                                       | Copyright 2019 Whichour Corporations <u>intracy statement</u>  |                       |
|        | 0 🗴 📥                           |                                                                                       |                                                                |                       |

◆出席アンケートを出す⑤~スマホ・タブレットから

- 先生から『出席アンケート用のURL』が送られてきます。
- アンケートのURLをクリックします。
- アンケートに答えたら『自分の回答に・・』にチェックをつけて『送信』をクリックします。

| 15:00                                                                               |                                                                                    |                                                      |      |
|-------------------------------------------------------------------------------------|------------------------------------------------------------------------------------|------------------------------------------------------|------|
| <                                                                                   | 一般<br>test                                                                         | Д,                                                   |      |
| 投稿                                                                                  | ファイル                                                                               | その他                                                  |      |
| Î                                                                                   |                                                                                    |                                                      |      |
| このメッセー                                                                              | ジは削除されまし                                                                           | した。                                                  |      |
| 会議が終了し                                                                              | しました 22 秒                                                                          |                                                      |      |
| 弥智                                                                                  |                                                                                    |                                                      |      |
| ✓ 返信                                                                                |                                                                                    |                                                      |      |
| 弥智<br>弥智<br>14:26                                                                   |                                                                                    |                                                      |      |
| https://forms<br>ResponsePa<br>id=tKh9X762<br>EvPiHeOUple<br>CS0E2TloOR<br>QCN0PWcu | s.office.com/Pa<br>g <u>e.aspx?</u><br>ZUU-LOoexZa<br>q5LtIEvnZFeV2<br>tjNGM09SVDJ | ag <u>es/</u><br>=<br><u>ZIUMkExNIV</u><br>aRU44WiQI |      |
| F 留<br>icrosoft Forms                                                               | Fill   出席ア:<br>サンプル<br>forms.office.com                                            | ンケート_                                                |      |
| ← 返信                                                                                |                                                                                    |                                                      |      |
|                                                                                     |                                                                                    |                                                      |      |
|                                                                                     | ☑ 新しい投稿                                                                            |                                                      |      |
| -                                                                                   |                                                                                    | •                                                    | 22   |
|                                                                                     |                                                                                    |                                                      | - 33 |

| <b>15:02</b><br>◄ Teams                                             | 🗢 🗖         |
|---------------------------------------------------------------------|-------------|
| AA A forms.office.com                                               | Ċ           |
| 出席アンケート_サンプル                                                        |             |
| 9月○○日 △限目                                                           |             |
| onlinetest1@fk.jue.ac.jp さん、このフォームを送信す<br>者にあなたの名前とメール アドレスが表示されます。 | すると、所有<br>, |
| * 必須                                                                |             |
| 1. 出席した授業はどれですか *                                                   |             |
| ● マーケティング論                                                          |             |
| ○ 国際政治関係論                                                           |             |
| ○ 財務・会計法                                                            |             |
| ○ 金融法                                                               |             |
| 2. 質問や要望について書いてください。                                                |             |
| 回答を入力してください                                                         |             |
| ☑ 自分の回答についての確認メールを                                                  | 受け取る        |
| < > 企 <sup>(1)</sup>                                                | G           |
|                                                                     |             |

◆出席アンケートを出す⑤~スマホ・タブレットから

- 出席アンケートを『送信』すると、あなたのOutlookメールアプリに出席アンケート に答えてくれて『サンキューメール』が届きます。
- これは授業チームに参加した『証拠』になります。キャンパスプランでなにかしらの 原因で誤って欠席になっていても、これを先生に見せることで出席にできます。

| 15:26                                                                                                    |
|----------------------------------------------------------------------------------------------------|
| < a outlook.office.com C                                                                                      |
| ← … ඕ ⊟                                                                                                    |
| My responses: 出席アンケート_サンプル                                                                                    |
| ○ 受け取るメールが多すぎますか? 購読を中止                                                                                       |
| Microsoft Forms …<br>宛先:教員用テストアカウント<br>2020/08/28 (金) 15:03                                                   |
| Microsoft                                                                                                    |
| Thank you for filling out "出席アンケ<br>ート_サンプル".                                                                 |
| VIEW MY RESPONSES                                                                                             |
| Easily create surveys, quizzes, and polls with<br>Microsoft Forms<br>Create my own form                       |
| Please do not reply to this email directly.<br>Copyright 2019 Microsoft Corporation. <u>Privacy Statement</u> |
| $\sim$ $\sim$ $\rightarrow$                                                                                   |
| < > <u></u>                                                                                                   |

◇録画ファイルを見る①~パソコンから

- 録画ファイルは『投稿』されるメッセージのなかに、録画終了後、数分して作られます。
- 録画ファイルを見たい場合は、作成された録画ファイルをダブルクリックします。
- またはStreamアプリを開いて見られます。

| < >                    | <u> </u>              | ♀ 検索 |                                                                                    | <u>弥賀</u> ー ロ ×               |
|------------------------|-----------------------|------|------------------------------------------------------------------------------------|-------------------------------|
| 最新情報                   | < すべてのチーム             | 🎮 一般 | 投稿 ファイル クラス ノートブック 課題 成績 入力   出席アンケート 十                                            | ⊗ F-4 Qi <b>会議</b> ∨ (i) ···· |
| <mark>ー</mark><br>チャット |                       | 弥智   | 〒 ■ 144 10.45<br>このチャネルの上部に新しいタブを追加しました。リンクは以下のとおりです。                              |                               |
| •••<br><del>7</del> -4 |                       |      | () 入力   出席アンケート                                                                    |                               |
| â                      | マーケティンク論B(金曜・1限)田     |      | ← 返信                                                                               |                               |
| 課題                     | 一般                    | Ĵ    | General を開始しました                                                                    |                               |
| 予定表                    |                       |      | ▼ , べ ( 折りたたむ<br>Nootlaws                                                          |                               |
| し、通話                   |                       |      | 通話         ・・・            General         記録者:教員用テストアカウント                          |                               |
|                        |                       |      | ■ ● ● ● ● ● ● ● ● ● ● ● ● ● ● ● ● ● ● ●                                            |                               |
| •••                    |                       |      | <ul> <li>□ 会議終了:3 分 17 秒</li> <li>← 返信</li> </ul>                                  | 8                             |
|                        |                       |      |                                                                                    |                               |
|                        |                       | 弥智   | 弥富智和 16:27<br>会議を予定                                                                |                               |
|                        |                       |      | <ul> <li>(キャンセル済み) マーケティング論B&lt;9/11&gt;</li> <li>2020年8月18日火曜日 @ 16:30</li> </ul> |                               |
|                        |                       |      | 2 件の返信、送信者: 自分                                                                     |                               |
|                        |                       |      | 弥富 智和 17:15     弥富 智和 17:15     会議 "マーケティング論B < 9/11 > "はキャンセルされます                 |                               |
| •                      |                       |      | ↔ 返信                                                                               |                               |
| רד<br>דרי              |                       |      | 新しい会話を開始します。 @ を入力して、誰かにメンションしてください。                                               |                               |
| ?<br>^#7               |                       |      |                                                                                    | $\triangleright$              |
|                        | ク ここに入力して検索         C |      |                                                                                    | へ 📾 🕼 😵 🚺 17:20               |
|                        |                       |      | 35                                                                                 |                               |

◇録画ファイルを見る②~スマホ・タブレットから

- 録画ファイルは『投稿』されたメッセージのなかに、録画終了後、数分して作られます。
- 録画ファイルを見たい場合は、作成された録画ファイルをクリックします。
- またはStreamアプリを開いて見ることができます。

| الله 17:23 الله الله 17:23                                                                                                    | ,        |  |  |  |  |
|----------------------------------------------------------------------------------------------------|----------|--|--|--|--|
| <b>一般</b><br>マーケティング論B(金曜・1 限)田代 雄三                                                                                                    | <b>Ş</b> |  |  |  |  |
| 投稿 ファイル その他                                                                                                    |          |  |  |  |  |
|                                                                                                    |          |  |  |  |  |
| <ul> <li>         キャンセル:マーケティング論B<br/>&lt;9/11&gt;     </li> <li>2020年8月18日 火曜日 @ 16:30</li> <li>         弥智     </li> <li>         予定の作成者:弥富 智和     </li> </ul> | •••      |  |  |  |  |
| 弥富さんから1件の返信                                                                                                    |          |  |  |  |  |
| 亦富 智. 16:33                                                                                                    | •••      |  |  |  |  |
| 録音者: 弥富 智.                                                                                                    |          |  |  |  |  |
| 1分22秒                                                                                                    |          |  |  |  |  |
| 会議が終了しました 3分 46 秒                                                                                                    |          |  |  |  |  |
| 弥霍テ学                                                                                                    |          |  |  |  |  |
| <sub>弥智</sub><br>弥富 智和 17:15<br>会議"マーケティング論B<9/11>"<br>キャンセルされます                                                                                                 | <br>は    |  |  |  |  |
|                                                                                                    |          |  |  |  |  |
| □ 新しい投稿                                                                                                    |          |  |  |  |  |
|                                                                                                    |          |  |  |  |  |
| 36                                                                                                    |          |  |  |  |  |

- オンライン授業が始まったら、先生の指示によく従ってください。勝手にマイクで話しはじめたり、友だち同士でチャットをするのは『ルール違反』です。違反すると授業チームからは退出していただく可能性があります。ご注意ください。
- 春学期には録画ファイルを見て録画出席アンケートに答えれば、出席にしていましたが、今回はルールを変更します。担当の先生に出席できなかったことを伝えて、どうすれば出席になるかメール等で問い合わせてください。
- 『**サインイン**』ができないときは・・・アカウントID(メールアドレス)やパスワードの入力を間違えている可能性があります。よく確認してみてください。
- 『チームに参加』ができないときは・・・学校のアカウント以外で「サインイン」している可能性があります。『サインアウト』して学校のアカウントに切り替えて、 『サインイン』をやりなおします。
- 「サインアウト」のやり方はしたのURLから確認してください。 <u>https://hep.eiz.jp/microsoft-teams-logout/</u>
- アプリが立ち上がらない、通信が切れやすいなどの場合には、アプリバージョンを最新に「アップデート」してください。やり方はインターネットで検索します。
- (オンライン授業について)困ったときの問い合わせ先:<u>iyatomi@fk.jue.ac.jp</u>, <u>matstuzaki@fk.jue.ac.jp</u>, <u>n.takayama@fk.jue.ac.jp</u>